WLAN-64GM Enterprise Wireless Controller & Gateway

WLAN-128GM Enterprise Wireless Controller & Gateway

# Web Manual

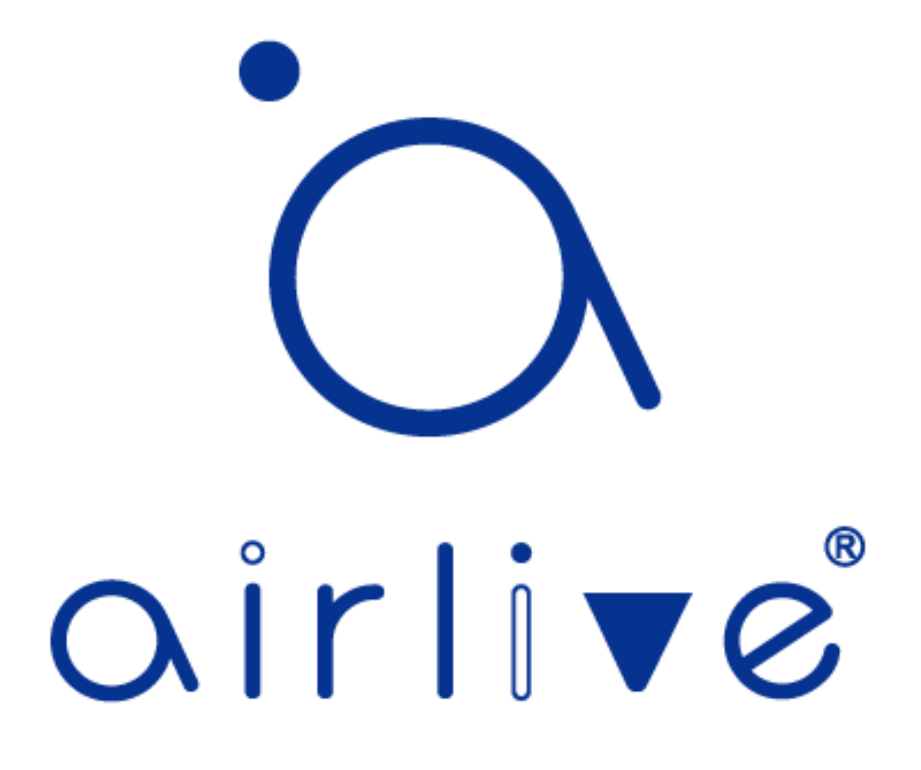

# CONTENTS

| Chapter | 1 Product Introduction                           | 1  |
|---------|--------------------------------------------------|----|
|         | 1.1 Package Contents WLAN-64GM and WLAN-128GM    | 1  |
|         | 1.2 Product Specification WLAN-64GM              | 2  |
|         | 1.3 Product Specification WLAN-128GM             | 4  |
| Chapter | 2 Hardware Installation                          | 6  |
|         | 2.1 WLAN-64GM and WLAN-128GM Port description    | 6  |
|         | 2.2 WLAN-64GM, WLAN-128GM Hardware installation  | 7  |
| Chapter | 3 Quick Installation Guide                       | 8  |
|         | 3.1 WLAN-64GM, WLAN-128GM , Web login Management | 8  |
|         | 3.2 Initial Setup in the Web UI                  | 8  |
|         | 3.3 Wizard                                       | 8  |
|         | 3.4 Wizard Wireless                              | 9  |
|         | 3.5 Wizard Network WAN                           | 9  |
|         | 3.6 Wizard Network LAN                           | 10 |
|         | 3.7 Wizard Network Other                         | 10 |
|         | 3.8 Starting Setup in the Web UI                 | 11 |
| Chapter | 4 Configure the Wireless Controller              | 12 |
|         | 4.1 Main Home Page                               | 12 |
|         | 4.2 Reboot and Password Change                   | 13 |
|         | 4.3 Device – AP List                             | 14 |
|         | 4.3.1 AP List - Position                         | 14 |
|         | 4.3.2 AP List - IP                               | 14 |
|         | 4.3.3 AP List - SSID                             | 14 |
|         | 4.3.4 AP List - Users                            | 14 |
|         | 4.3.5 AP – List Channel                          | 15 |
|         | 4.3.6 AP List – Config and Batch Config          | 15 |
|         | 4.3.7 AP List – Config                           | 16 |
|         | 4.3.8 AP List – Config – Device Info             | 16 |
|         | 4.3.9 AP List – Config – Wireless                | 17 |
|         | 4.3.10 AP List – Config – Advanced               | 19 |
|         | 4.3.11 AP List – Config - Other                  | 20 |
|         | 4.3.12 AP List – Batch Config                    | 21 |
|         | 4.3.13 AP List – Batch Config – Apply Template   | 21 |
|         | 4.3.14 AP List – Batch Config – Country Code     | 22 |
|         | 4.3.15 AP List – Batch Config – Reboot           | 22 |
|         | 4.3.16 AP List – Batch Config – Reset            | 22 |
|         | 4.3.17 AP List – Batch Config – Web Password     | 22 |
|         | 4.3.18 AP List – Batch Config – Delete           | 22 |
|         | 4.4 Device – Template                            | 23 |
|         | 4.4.1 Device – Template – Wireless               | 23 |
|         | 4.4.2 Device – Template – Advanced               | 25 |
|         | 4.4.3 Device – Template – Other                  | 26 |
|         | 4.4.4 Device – Template – List                   | 26 |

| 4.5 Device – Upgrade                               | 27 |
|----------------------------------------------------|----|
| 4.6 Device – Service                               | 28 |
| 4.6.1 Device – Service – IP List                   | 28 |
| 4.6.2 Device – Service – Static Binding            | 29 |
| 4.7 Device – IPTV Settings                         | 29 |
| 4.8 Device – Auto Roaming                          | 30 |
| 4.9 Network                                        | 31 |
| 4.9.1 Network – LAN Setting                        | 31 |
| 4.9.2 Network – LAN Setting – IP List              | 32 |
| 4.9.3 Network – LAN Setting – Static Binding       | 32 |
| 4.9.4 Network – WAN Setting                        | 33 |
| 4.9.5 Network – WAN Setting - DHCP                 | 33 |
| 4.9.6 Network - WAN Setting - Static IP            | 34 |
| 4.9.7 Network - WAN Setting - PPPoE                | 35 |
| 4.9.8 Network – WAN Setting - Bypass               | 36 |
| 4.9.9 Network - Cloud                              | 37 |
| 4.10 User                                          | 38 |
| 4.10.1 User - UserList                             | 38 |
| 4.10.2 User – Speed Limit                          | 38 |
| 4.11 Firewall                                      | 40 |
| 4.11.1 Firewall – IP Filter                        | 40 |
| 4.11.2 Firewall – MAC Filter                       | 41 |
| 4.11.3 Firewall – URL Filter                       | 42 |
| 4.11.4 Firewall Port Map                           | 43 |
| 4.11.5 Firewall – DMZ                              | 44 |
| 4.12 System                                        | 45 |
| 4.12.1 System - Upgrade                            | 45 |
| 4.12.2 System – Maintain - Telnet                  | 46 |
| 4.12.3 System – Maintain – Reboot Regularly        | 46 |
| 4.12.4 System – Maintain – DHCP Conflict Detection | 47 |
| 4.12.5 System – Maintain – Capture Packet          | 47 |
| 4.12.6 System – Maintain - Ping                    | 48 |
| 4.12.7 System – Reboot                             | 48 |
| 4.12.8 System – System Log                         | 49 |
| 4.12.9 System – Manage – Backup Information        | 50 |
| 4.12.10 System – Manage – Restore Settings         | 50 |
| 4.12.11 System – Manage – Factory Settings         | 50 |
| 4.12.12 System – Manage – DHCP Cache Cleanup       | 50 |
| 4.12.13 System – System Time                       | 51 |
| 4.12.14 System – IP Group                          | 52 |
| 4.12.15 System – Time Group                        | 53 |
| 4.12.16 System - Accelerate                        | 53 |
|                                                    |    |
|                                                    |    |

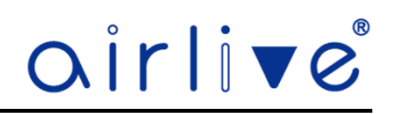

# **Chapter 1. Product Introduction**

#### 1.1 Package Contents WLAN-64GM and WLAN-128GM

Before using this Wireless Controller, please check if there is anything missing in the package, and contact your dealer of purchase to claim for missing items:

- WLAN-64GM or WLAN-128GM Wireless Controller
- Power Adapter (WLAN-6GM)
- Power Cable (WLAN-128GM)
- Mounting Ears
- Installation Guide

# airlive

# 1.2 Product Specification WLAN-64GM

| Model                                          | WLAN64GM Enterprise Gateway & Wireless Controller |
|------------------------------------------------|---------------------------------------------------|
| Device Interface                               | Device Upgrade                                    |
| Main Chip: MTK MT7621                          | Online upgrade                                    |
| Flash:16MB                                     | Local Upgrade                                     |
| <b>SSD</b> :256MB                              | Firmware Upgrade                                  |
| Ethernet (LAN): 4 x RJ45 10/100/1000mbps       | Device Service                                    |
| WAN: 1x RJ-45 10/100/1000mbps                  | AC Enable\Disable                                 |
| Network Protocol: IEEE 802.3, 802.3u, 802.3ab, | DHCP Enable\Disable                               |
| TCP/IP, DHCP, ICMP, NAT, PPPoE, SNTP, HTTP,    | Server IP Address                                 |
| DDNS, IPsec, PPTP, L2TP, CAPWAP Protocol       | Address Count                                     |
| Heat Dissipate: Super silent ball fan          | Lease Time                                        |
| Power Input: 1 x 12VDC                         | Allocated IP                                      |
| Power:AC:100-240V,50HZ                         | IP List                                           |
| WAN                                            | Static Binding                                    |
| WAN: PPPoE, DHCP, Static IP, Bypass mode       | IPTV Setting                                      |
| irmware features                               | Enable IPTV mode                                  |
| AP Management:                                 | IPTV tags                                         |
| Max to manage 64 PCS wireless AP               | Topology Graph                                    |
| Centrally and remotely to manage/configure     | Device Auto Roaming                               |
| wireless AP                                    | Auto Roaming                                      |
| AP Template deploy                             | 5G priority                                       |
| View user's status                             | Network                                           |
| Wireless Country Code                          | Lan Setting                                       |
| Reboot/Reset                                   | IP Address                                        |
| Web Password                                   | Subnet                                            |
| Delete AP                                      | DHCP Service                                      |
| Online User List                               | Start/End IP                                      |
| AP Configure                                   | Primary/Secondary DNS                             |
| AP Template:                                   | DHCP Lease Time                                   |
| Device Add                                     | DHCP Allocation Number                            |
| Device Configure                               | WAN Setting                                       |
| Wireless Device                                | Internet Access: DHCP/Static IP/PPPoE/Bypass      |
| Wireless Frequency: 2.4G/5.8G                  | MTU                                               |
| Encryption                                     | Line Detection                                    |
| VLAN ID                                        | Cloud                                             |
| Virtual AP1~4                                  | Cloud Enable/Disable                              |
| Country Code                                   | Cloud Server                                      |
| Max Station                                    | Latitude/Longitude                                |
| User Isolation                                 | Binding State                                     |
| Short GI                                       | User                                              |
| Beacon Interval                                | User List                                         |
| Coverage Threshold                             | Link                                              |
| Fragment Threshold                             | Blacklist                                         |
| RTS Threshold                                  |                                                   |
| Reboot Regularly                               |                                                   |
| Device Web Password                            |                                                   |

# <u>oirlive®</u>

| Model                     | WLAN64GM Enterprise Gateway & Wireless Controller            |
|---------------------------|--------------------------------------------------------------|
| User Speed Limit          | Maintain                                                     |
| One Key Enable/Disabled   | Remote Login                                                 |
| IP Group                  | Remote Telnet                                                |
| Time Group                | Reboot Regularly                                             |
| Up/Down                   | DHCP Conflict Detection                                      |
| Remake                    | Capture packet                                               |
| Firewall:                 | Network                                                      |
| IP Filter                 | Protocol                                                     |
| Rule Name                 | Source Address                                               |
| Protocol                  | Target Address                                               |
| TCP/UDP                   | Target Port                                                  |
| IP Address                | Number                                                       |
| Search                    | Ping                                                         |
| External Port             | Environment                                                  |
| Internal Port             | Working Temperature: -20°C~55°C                              |
| MAC Filter                | Storage Temperature: -40°C ~ 70°C                            |
| Name                      | Working Humidity: 5% ~ 97%RH (No condensation)               |
| Time Group                | Dimension                                                    |
| Mac Address               | Package Size: 50 x 28 5 x 8 cm                               |
| Search Mac Address        | Carton Package: 10PCS / 1 CTN                                |
| URL Filter                | Carton Weight: G W=10KGS                                     |
| Name                      | <b>Carton Size:</b> 54 5 x 32 5 x 23 5 cm                    |
| Time Group                | Ordering Information                                         |
| URL Address               | Model Name: Airlive WI AN-64GM                               |
| Port Map                  | <b>Description:</b> Enterprise Gateway & Wireless Controller |
| Name                      | Beschption. Enterprise outeway a wheless controller          |
| Protocol                  |                                                              |
| TCP/UDP                   |                                                              |
| IP Address                |                                                              |
| Search                    |                                                              |
| External/Internal Port    |                                                              |
| DMZ Host                  |                                                              |
| DMZ IP Address            |                                                              |
| Search                    |                                                              |
| • System:                 |                                                              |
| System Time               |                                                              |
| Current version           |                                                              |
| Upgrade Type              |                                                              |
| Online Upgrade            |                                                              |
| Local Upgrade             |                                                              |
| Upgrade Time              |                                                              |
| Restore Detault Configure |                                                              |
| Upgrade                   |                                                              |
|                           |                                                              |
|                           |                                                              |

# <u>airlive</u>

# 1.3 Product Specification WLAN-128GM

| Model                                            | WLAN-128GM Enterprise Gateway & Wireless Controller |
|--------------------------------------------------|-----------------------------------------------------|
| Device Interface                                 | Device Upgrade                                      |
| Main Chip: MTK MT7621                            | Online upgrade                                      |
| • Flash:16MB                                     | Local Upgrade                                       |
| • <b>SSD</b> :256MB                              | Firmware Upgrade                                    |
| • Ethernet (LAN): 4 x RJ45 10/100/1000mbps       | Device Service                                      |
| • WAN: 1x RJ-45 10/100/1000mbps                  | AC Enable\Disable                                   |
| • Network Protocol: IEEE 802.3, 802.3u, 802.3ab, | DHCP Enable\Disable                                 |
| TCP/IP, DHCP, ICMP, NAT, PPPoE, SNTP, HTTP,      | Server IP Address                                   |
| DDNS, IPsec, PPTP, L2TP, CAPWAP Protocol         | Address Count                                       |
| Heat Dissipate: Super silent ball fan            | Lease Time                                          |
| • Power Input: 1 x 12VDC                         | Allocated IP                                        |
| • <b>Power</b> :AC:100-240V,50HZ                 | IP List                                             |
| WAN                                              | Static Binding                                      |
| • WAN: PPPoE, DHCP, Static IP, Bypass mode       | IPTV Setting                                        |
| Firmware features                                | Enable IPTV mode                                    |
| AP Management:                                   | IPTV tags                                           |
| Max to manage 128 PCS wireless AP                | Topology Graph                                      |
| Centrally and remotely to manage/configure       | Device Auto Roaming                                 |
| wireless AP                                      | Auto Roaming                                        |
| AP Template deploy                               | 5G priority                                         |
| View user's status                               | Network                                             |
| Wireless Country Code                            | Lan Setting                                         |
| Reboot/Reset                                     | IP Address                                          |
| Web Password                                     | Subnet                                              |
| Delete AP                                        | DHCP Service                                        |
| Online User List                                 | Start/End IP                                        |
| AP Configure                                     | Primary/Secondary DNS                               |
| • AP Template:                                   | DHCP Lease Time                                     |
| Device Add                                       | DHCP Allocation Number                              |
| Device Configure                                 | WAN Setting                                         |
| Wireless Device                                  | Internet Access: DHCP/Static IP/PPPoE/Bypass        |
| Wireless Frequency: 2.4G/5.8G                    | MTU                                                 |
| Encryption                                       | Line Detection                                      |
| VLAN ID                                          | Cloud                                               |
| Virtual AP1~4                                    | Cloud Enable/Disable                                |
| Country Code                                     | Cloud Server                                        |
| Max Station                                      | Latitude/Longitude                                  |
| User Isolation                                   | Binding State                                       |
| Short GI                                         | User                                                |
| Beacon Interval                                  | User List                                           |
| Coverage Threshold                               | Link                                                |
| Fragment Threshold                               | Blacklist                                           |
| RTS Threshold                                    |                                                     |
| Reboot Regularly                                 |                                                     |
| Device Web Password                              |                                                     |

# <u>oirlive®</u>

| Model                     | WLAN-128GM Enterprise Gateway & Wireless Controller          |
|---------------------------|--------------------------------------------------------------|
| User Speed Limit          | Maintain                                                     |
| One Key Enable/Disabled   | Remote Login                                                 |
| IP Group                  | Remote Telnet                                                |
| Time Group                | Reboot Regularly                                             |
| Jp/Down                   | DHCP Conflict Detection                                      |
| Remake                    | Capture packet                                               |
| Firewall:                 | Network                                                      |
| IP Filter                 | Protocol                                                     |
| Rule Name                 | Source Address                                               |
| Protocol                  | Target Address                                               |
| TCP/UDP                   | Target Port                                                  |
| IP Address                | Number                                                       |
| Search                    | Ping                                                         |
| External Port             | Environment                                                  |
| Internal Port             | Working Temperature: -20°C~55°C                              |
| MAC Filter                | Storage Temperature: -40°C ~ 70°C                            |
| Name                      | Working Humidity: 5% ~ 97%RH (No condensation)               |
| Time Group                | Dimension                                                    |
| Mac Address               | Dimension<br>Dackage Size: 50 x 28 5 x 8 cm                  |
| Search Mac Address        | Carton Backage: 50CS / 1 CTN                                 |
| URL Filter                | Carton Weight: GW-9KGS                                       |
| Name                      | Carton Vergin. $G.W = 3KGS$                                  |
| Time Group                | Carton Size, 50.5 x 45.5 x 54.5 cm                           |
| URL Address               |                                                              |
| Port Map                  | Model Name: AirLive WLAN-128GM                               |
| Name                      | <b>Description:</b> Enterprise Gateway & Wireless Controller |
| Protocol                  |                                                              |
| TCP/UDP                   |                                                              |
| IP Address                |                                                              |
| Search                    |                                                              |
| External/Internal Port    |                                                              |
| DM7 Host                  |                                                              |
| DMZ IP Address            |                                                              |
| Search                    |                                                              |
| System:                   |                                                              |
| System Time               |                                                              |
| Current version           |                                                              |
|                           |                                                              |
| Online Ungrade            |                                                              |
|                           |                                                              |
| Upgrade Time              |                                                              |
| Restore Default Configure |                                                              |
| Ungrade                   |                                                              |
| Upgrade                   |                                                              |
|                           |                                                              |

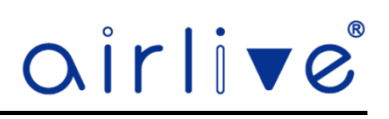

# **Chapter 2. Hardware Installation**

2.1 WLAN-64GM and WLAN-128GM Port description.

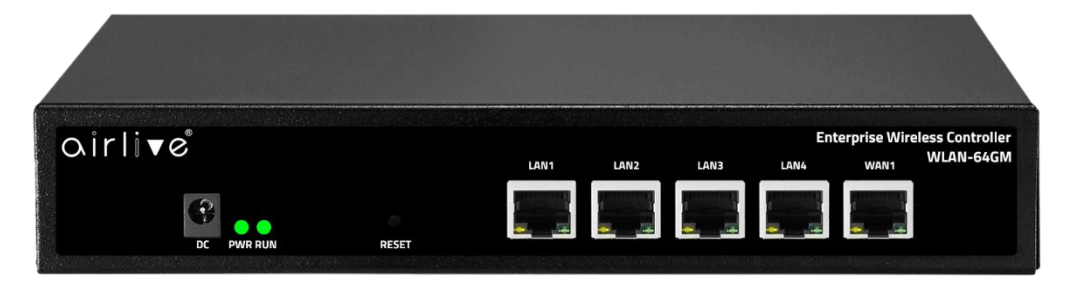

# WLAN-64GM

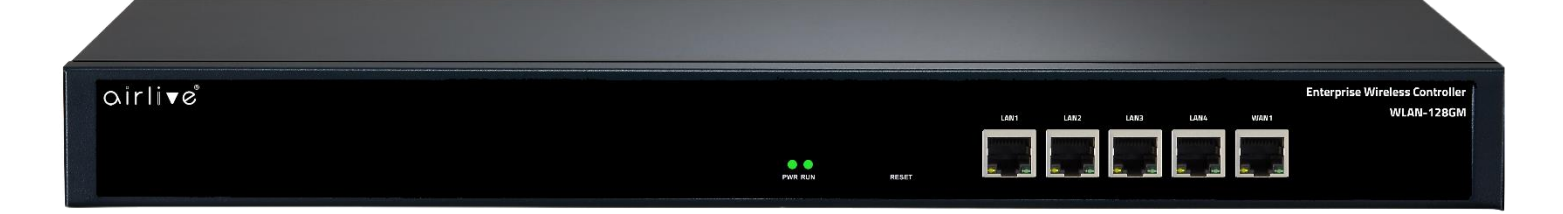

WLAN-128GM

### LED Description.

| LED     | Status           | Function                          |  |
|---------|------------------|-----------------------------------|--|
| 21112   | On ( Green )     | Wireless Controller is powered on |  |
| PWR     | Off              | System is off                     |  |
|         | Blinking (Green) | Wireless Controller is working    |  |
| Run     | Off              | No traffic                        |  |
| WAN/LAN | Blinking         | Cable connected and Data Transfer |  |

#### Port Description.

| Port    | Description                                                                    |
|---------|--------------------------------------------------------------------------------|
| 12V DC  | 12V DC port for WLAN-64GM only                                                 |
| WAN     | WAN port connecting to Modem or Router                                         |
| LAN 1~4 | LAN port connecting to the network equipment.                                  |
|         | To restore to the factory default setting, press and hold the Reset Button for |
| Reset   | about 10 seconds, and then release it.                                         |

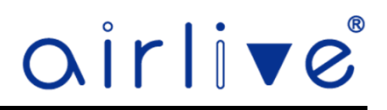

#### 2.2 WLAN-64GM, WLAN-128GM Hardware installation.

Connect the Wireless Controller via the WAN port to an Internet connection via a Modem or Router. To control the Access Points connect them direct to the LAN ports of the controller via a (PoE) Switch. The AirLive TOP-12AC, TOP-18AX and inWall-U618 as well as several outdoor CPE models are support by the Wireless controller.

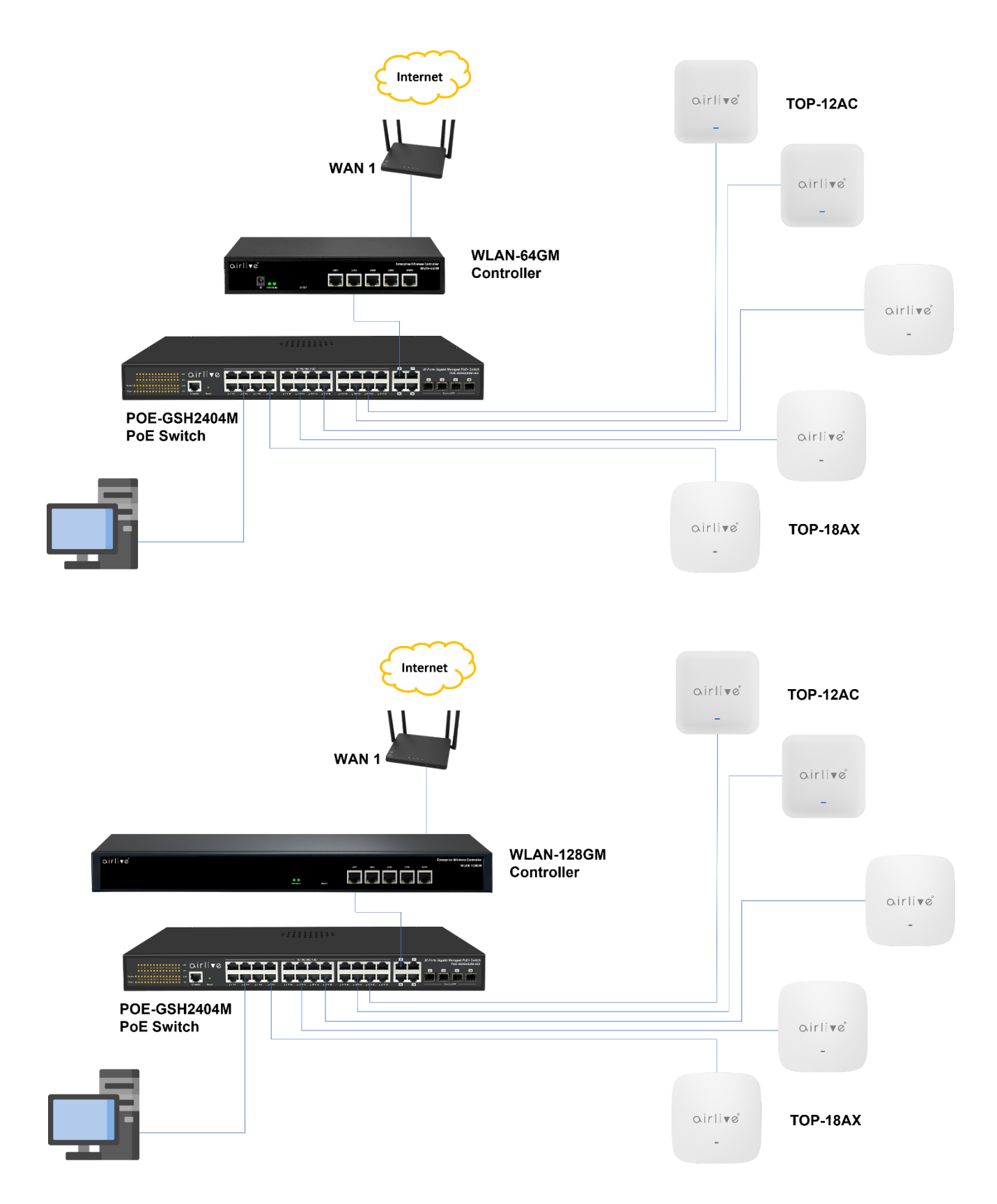

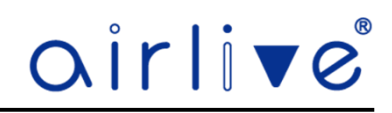

# **Chapter 3. Quick Installation Guide**

#### 3.1 WLAN-64GM, WLAN-128GM , Web login Management.

This chapter will show you how to configure the basic functions of your Wireless Controller within minutes.

#### TCP/IP Configuration.

The default IP address of the Wireless Controller is 192.168.10.1. By default, the Wireless Controller has DHCP turned on and the device will give out IP addresses directly when a computer is connected to the LAN ports. No additional setup has to be done.

#### 3.2 Initial Setup in the Web UI.

Input 192.168.10.1 into the browser, when this the first the time setup the Setup Wizard will start. Enter your own new Username and Password to start using the Wireless controller

| airlive                      |                                                |
|------------------------------|------------------------------------------------|
|                              |                                                |
|                              |                                                |
|                              |                                                |
|                              | Intelligent                                    |
| Change the device management | password and complete the system configuration |
|                              |                                                |
| * New username               |                                                |
| * New password               |                                                |
| * Confirm password           |                                                |
|                              | ок                                             |
|                              |                                                |

#### 3.3 Wizard

Continue with the Wizard or press Skip to go directly to the Home Page of the Wireless Controller.

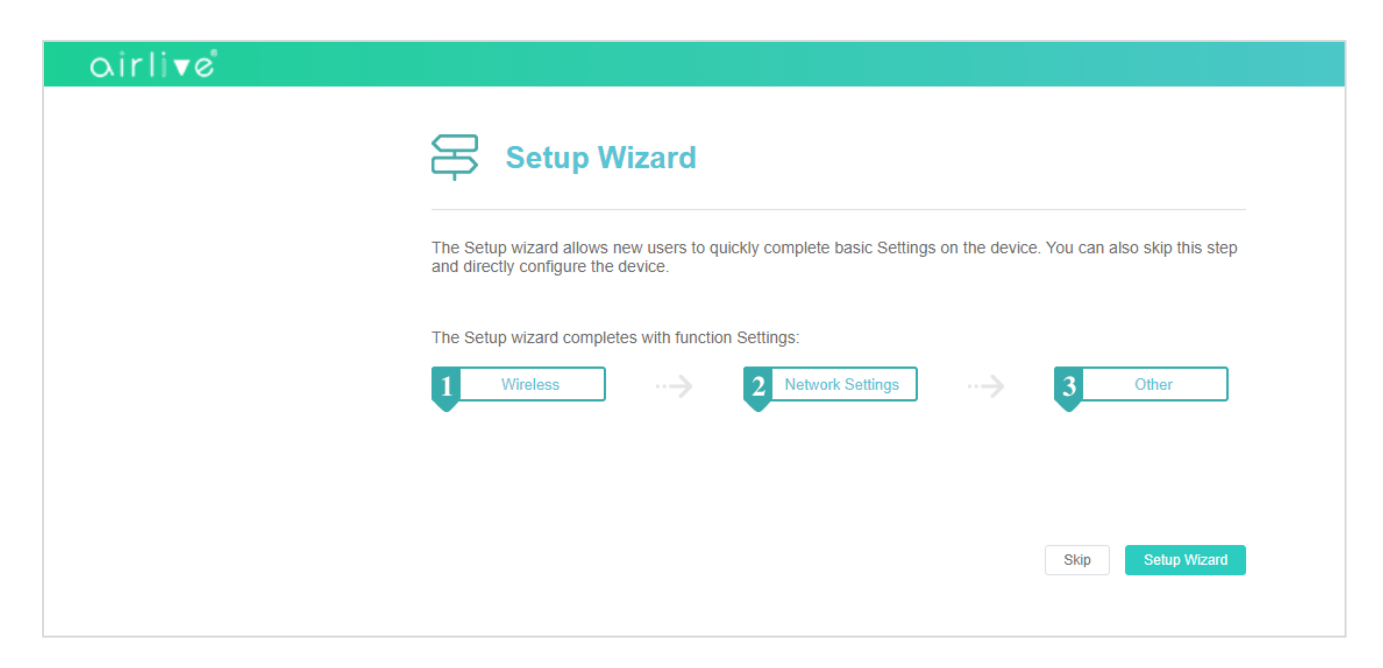

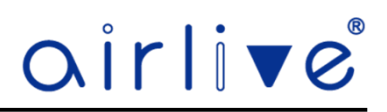

#### 3.4 Wizard Wireless

The settings which are entered in this field will be used as the default template for all the Access Points which will be connected to the Wireless Controller. Select Enable or Disable the wireless status, Enter your SSID name and wireless encryption.

| Wireless   | Network Settings | Other |
|------------|------------------|-------|
|            | Wireless         |       |
| Status     | • Enable Disable |       |
| SSID       | Wireless         |       |
| Encryption | WPA/WPA2PSK      | ~     |
| Password   | ••••••           | ٢     |
|            |                  |       |

## 3.5 Wizard Network WAN

For the WAN setup select the Internet Access type for your connection, this can be DHCP, Static IP, PPPoE or Bypass. Or press Scanning Access Mode to automatically select the Internet Access.

| Wireless        | Network Settings |             | 3<br>Other           |  |
|-----------------|------------------|-------------|----------------------|--|
|                 | Wan Setting      | Lan Setting |                      |  |
| Internet Access | Dhcp             |             | ~                    |  |
|                 |                  |             | Scanning Access Mode |  |
| MTU             | 1500             |             | (1400-1500)          |  |
|                 |                  |             |                      |  |
|                 | Back             | Next        |                      |  |

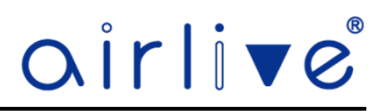

# 3.6 Wizard Network LAN

Change the LAN IP address of the Wireless Controller as well as the Start and End IP Address range and the DNS.

| Wireless        | Network Settings        | Other |  |
|-----------------|-------------------------|-------|--|
|                 | Wan Setting Lan Setting |       |  |
| IP Address      | 192.168.10.1            |       |  |
| Subnet          | 255.255.255.0           |       |  |
| Dhcp Service    | • Enable Disable        |       |  |
| Start IP        | 192.168.10.1            |       |  |
| End IP          | 192.168.10.254          |       |  |
| Primary Dns     | 8.8.8.8                 |       |  |
| Secondary Dns   | 8.8.4.4                 |       |  |
| Dhcp Lease Time | 24 Hour                 | ~     |  |
|                 |                         |       |  |
|                 |                         |       |  |

# 3.7 Wizard Network Other

The Wireless Controller can automatically reboot on a fixed time. Select to Enable or Disable this function. After this select the Reboot Time and the Reboot Interval.

| Wireless         | Network Set        | ttings  | Other |
|------------------|--------------------|---------|-------|
| R                | eboot Regularly    |         |       |
| System Time      | 2023-03-16 14:37:2 | 22      |       |
| Reboot Regularly | Enable             | Disable |       |
| • Reboot Time    | Everyday           | × 1:00  | ~     |
| Reboot Interval  | 1Day               |         | ~     |
|                  |                    |         |       |

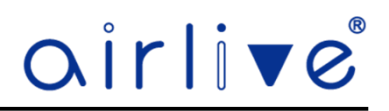

#### 3.8 Starting Setup in the Web UI.

It is easy to configure and manage the Wireless Controller with a web browser. Input 192.168.10.1 into the browser ( When you changed the default IP address of the Wireless Controller in the Wizard, please use your new IP Address), When the Wireless Controller has been setup using the Wizard enter your own new Username and Password. When you clicked Skip in the Wizard setup, you would go directly to the Home Page of the Wireless Controller but with the next login the main login page as below will be shown.

To change the language settings from English to Spanish click on the "v" to open the menu.

| airli√e° |                                                     | English 🛛 |  |
|----------|-----------------------------------------------------|-----------|--|
|          |                                                     |           |  |
|          |                                                     |           |  |
|          |                                                     |           |  |
|          |                                                     |           |  |
|          |                                                     |           |  |
|          | A Please input user name                            |           |  |
|          | ℯ <sup>O</sup> Please input password ②              |           |  |
|          |                                                     |           |  |
|          | Login                                               |           |  |
|          | Forget password                                     |           |  |
|          | R WLAN128GM                                         |           |  |
|          |                                                     |           |  |
|          | Einmunn Marian MI AN 4390M V2 A Build20220203405400 |           |  |
|          |                                                     |           |  |
|          |                                                     |           |  |

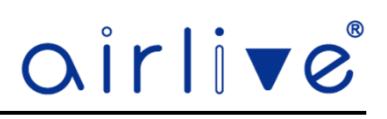

# **Chapter 4. Configure the Wireless Controller**

#### 4.1 Main Home Page.

The below web GUI and the topology used in this guide uses the WLAN-128GM as an example. It is easy to configure and manage the Controller with the web browser. The Home Page of the Wireless Controller shows an overview of the settings and several quick links.

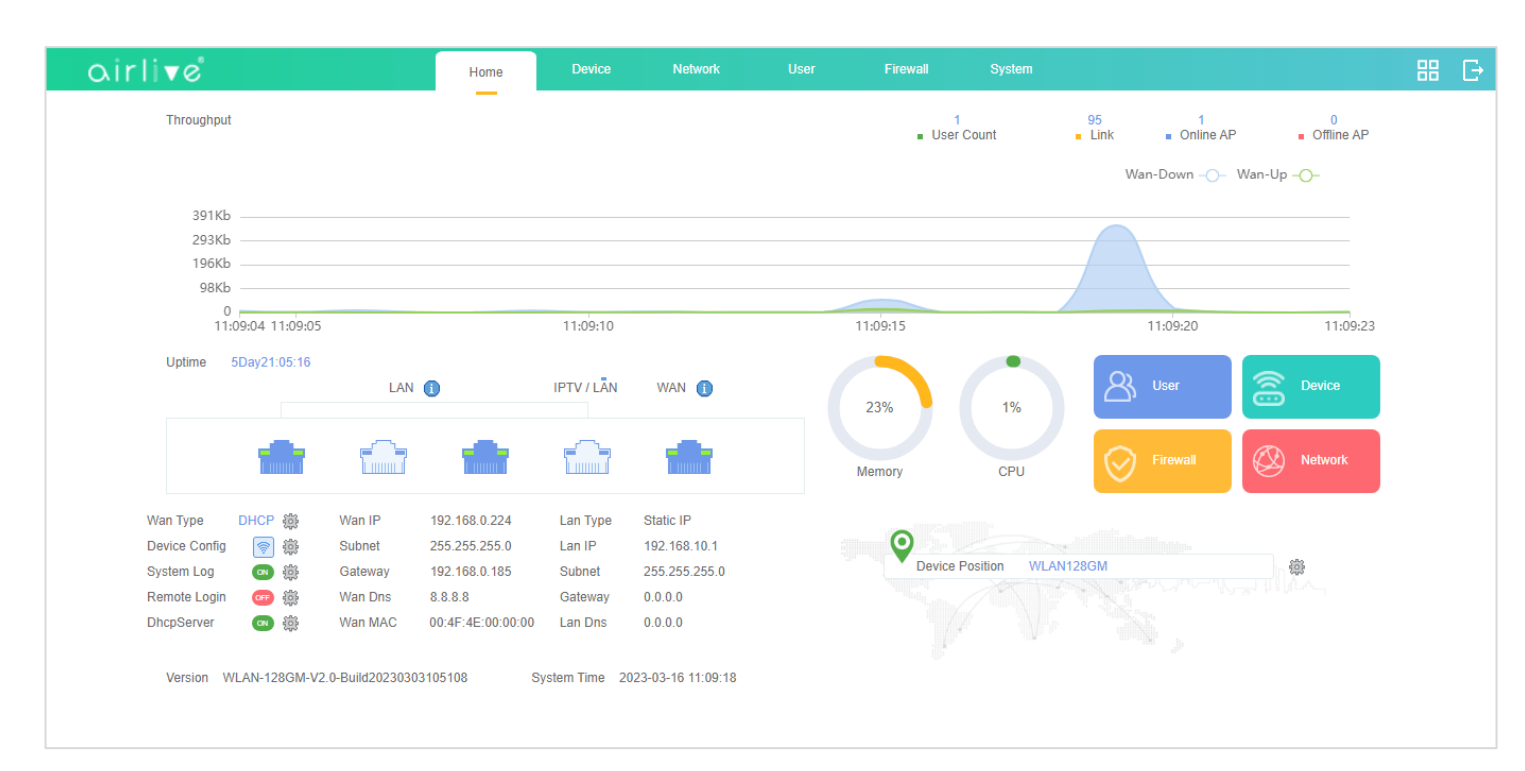

# The page includes the following fields:

| Object          | Description                                                      |
|-----------------|------------------------------------------------------------------|
| Throughput      | Shows the current status of the WAN port UP and Downstream graph |
| LAN             | Shows the current LAN status and IP information                  |
| WAN             | Shows the current WAN status and IP information                  |
| Device Position | You can enter the device description.                            |
| Memory          | Current % of internal memory in use                              |
| СРU             | Current CPU load                                                 |
| Version         | Shows the current device firmware version.                       |

#### **Quick Links**

Click on the cog icon 🎡 to directly go to the settings without going through the menu.

#### **Quick Links**

Click on the Blue, Green, Orange and Red Buttons to go direct to these settings, without going through the menu.

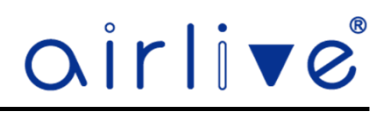

#### 4.2 Reboot and Password Change

Click on the Green icon with the 4 squares in the top right corner and a pulldown menu will appear. The first icon will start the Setup Wizard.

- To change the Username, click on the person icon and enter your new Username.
- To change the Password, click on the lock icon and enter your new Password.

To Reboot the Access Point, click on the last icon

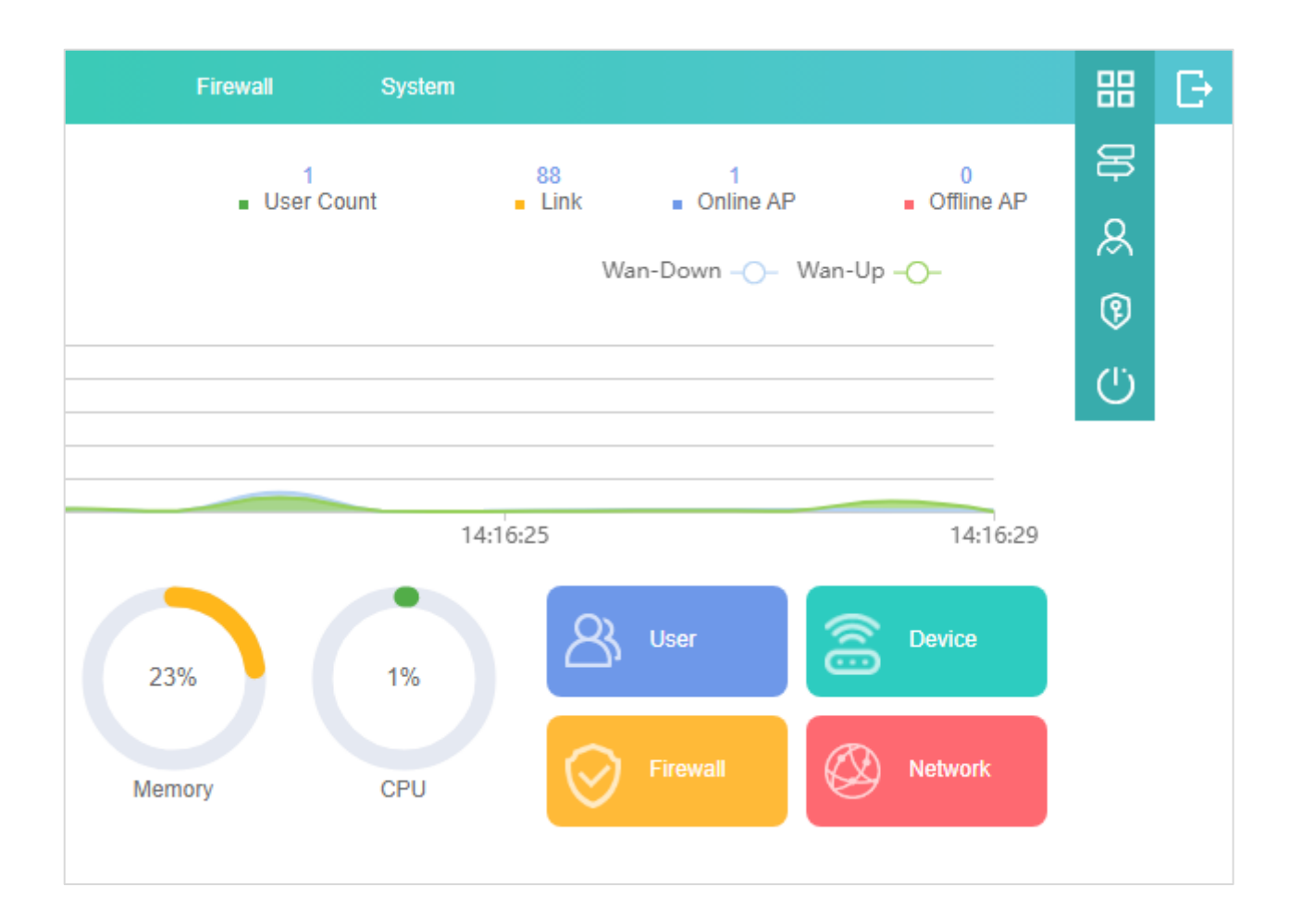

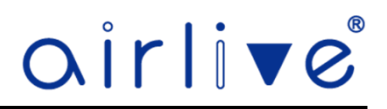

### 4.3 Device – AP List

AP list will show all the Access Points which are connected to the Wireless Controller. The Access Points will automatically appear when they are set to on "Get IP from AC" in their webGUI. When multiple different models of Access Points have been added they can be separated by model or by online/ offline devices. By default, All Models are shown, click on the All Models button and a single model can be selected, now only Access Points of the same model will be shown. Click on All Device to choose between Online and Offline device.

To search a selected Access Point enter it's IP or MAC Address in the search field and the device will be displayed.

| air        | li⊽e                        |                      | Home              | Device                                   | Network     | User      | Firewall               | Syste         | m           |                          |          | 88 €           |
|------------|-----------------------------|----------------------|-------------------|------------------------------------------|-------------|-----------|------------------------|---------------|-------------|--------------------------|----------|----------------|
| All Models | <ul> <li>All Det</li> </ul> | vice 🗸               | User 1            | Device total 1                           | Online AP 1 | Offline A | \P 0                   | Enter IP / MA | C           | Q 😌                      | Bat      | ich Config   🗸 |
| Sn Sn      | Position ≑                  | IP 🌲                 | MAC 🌲             | \$ \$ID                                  | Users ≑     | Status ≑  | Channel                | Txpower       | Model       | Version 🌲                | Uptime 🌲 | Config         |
| □ 1        | inWall-U618AX 🧠             | <u>192.168.200.2</u> | 00:4F:4E:00:00:00 | Wireless 2.4G_00 🛱<br>Wireless 5.8G_00 🛱 | 1 🏼 🛃       | Online    | Auto [12]<br>Auto [36] | 100%          | Inwall-U618 | V3.0-Build20230306092924 | 23:56:35 | 鏮              |

#### 4.3.1 AP List - Position

Click on the pen icon to change the name of the Access Points

| <ul> <li>Device Position</li> </ul> |               | $\times$ |
|-------------------------------------|---------------|----------|
| Position                            | inWall-U618AX |          |
|                                     | ок            |          |

#### 4.3.2 AP List - IP

Click on the IP Address of the Access Point, the local webGUI of the Access Point will now open. Note Wi-Fi changes which are made in the Access Point webGUI will be overruled by the Wi-Fi settings of the Wireless controller.

#### 4.3.3 AP List - SSID

When the Lock icon is closed the SSID is using encryption, when the Lock icon is open there is no encryption.

#### 4.3.4 AP List - Users

Click on the person icon to directly see which users are connected to the Access Point.

| Online user list |                   |                | $\times$   |
|------------------|-------------------|----------------|------------|
| Sn               | MAC ≑             | Frequency band | Signal     |
| 1                | BE:FA:81:94:F3:7D | 5.8G           | -52 dBm  🔶 |
|                  |                   |                |            |

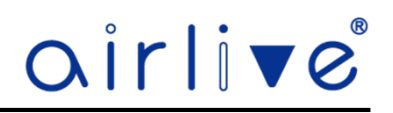

#### 4.3.5 AP – List Channel

Click on the channel icon to see the Channel analyze of the both the 2.4 and 5.8Ghz. The straight red vertical line shows the Channel which the Access Point is currently using.

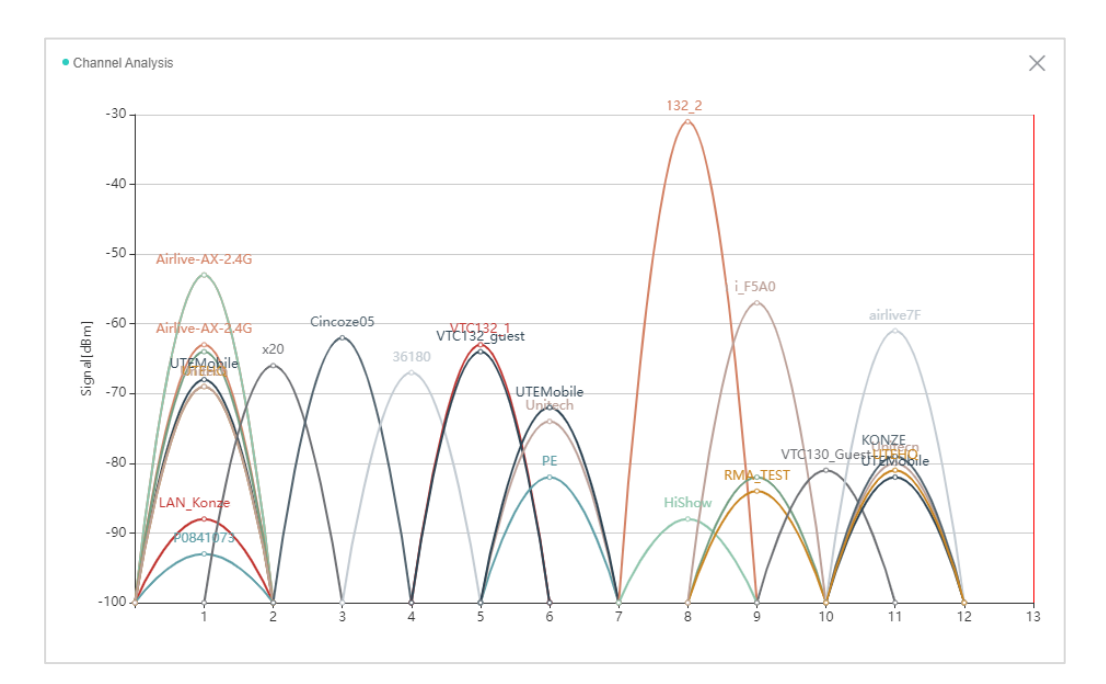

#### 4.3.6 AP List – Config and Batch Config

There are two different config's

**Config**: This is the setup up for the selected single Access Point, settings like SSID, Encryption, VAP and TX Power can be setup in this menu.

**Batch Config**: When using this function settings can be applied to multiple Access Points in one go. These can be the Wireless settings, Device Password, Reboot and Reset.

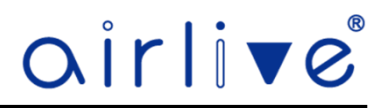

### 4.3.7 AP List - Config

**Config**: This is the setup up for the selected single Access Point, settings like SSID, Encryption, VAP and TX Power can be setup in this menu. These settings overrule any settings which may have been done before in the webGUI of the Access Point.

### 4.3.8 AP List - Config - Device Info

Device Info: This is an overview page which will display the current settings of the Access Point.

| Device Info        | Wireless     | Advanced                 | Other     |  |
|--------------------|--------------|--------------------------|-----------|--|
| Basic              |              |                          |           |  |
| Device Model       | Inwall-U61   | 8AX                      |           |  |
| Position           | inWall-U61   | 8AX                      |           |  |
| MAC                | 00:4F:4E:0   | 0:00:00                  |           |  |
| IP                 | 192.168.20   | 0.2                      |           |  |
| Uptime             | 16:45:19     |                          |           |  |
| Wireless           |              |                          |           |  |
| SSID               | Wireless 2.  | 4G_000000 / Wireless 5.  | 8G_000000 |  |
| BSSID              | 02:4F:4E:4   | 0:00:00 / 00:4F:4E:00:00 | :00       |  |
| Channel            | Auto[13] / A | Auto[120]                |           |  |
| Security           | WPA/WPA      | 2PSK / WPA/WPA2PSK       |           |  |
| TxPower            | 100% / 100   | 0%                       |           |  |
| Other              |              |                          |           |  |
| Country Code       | ETSI         |                          |           |  |
| Beacon Interval    | 100 / 100    |                          |           |  |
| Coverage Threshold | -95 / -95    |                          |           |  |
| Reboot Regularly   | Disabled     |                          |           |  |

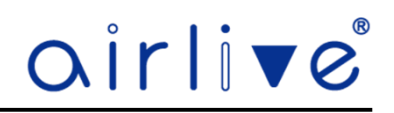

# 4.3.9 AP List – Config – Wireless

In Wireless setting you can setup the 2.4Ghz and 5Ghz setting

The 2.4Ghz settings are first when you need to do the 5Ghz settings click on the pulldown menu of the device and select 5Ghz.

Setup your own SSID, Encryption, Wi-Fi Password, Channel and VLAN

| Device Info | Wireless | Advanced      | Other     |  |
|-------------|----------|---------------|-----------|--|
| Device      | 2G WiFi  | i             | ~         |  |
| Status      | • Enable | • 0           | Disable   |  |
| SSID        | Wireless | s 2.4G_000000 | Hide WiFi |  |
| Encryption  | WPA/W    | PA2PSK        | ~         |  |
| Password    | •••••    |               | Ś         |  |
| Channel     | Auto     |               | ~         |  |
| VlanID      | 0        |               | (0-4094)  |  |

| Device Info | Wireless | Advanced      | Other     |  |
|-------------|----------|---------------|-----------|--|
| Device      | 5G WiF   | i             | ~         |  |
| Status      | • Enable | e (           | Disable   |  |
| SSID        | Wireless | s 5.8G_000000 | Hide WiFi |  |
| Encryption  | WPA/W    | PA2PSK        | ~         |  |
| Password    | •••••    |               |           |  |
| Channel     | Auto     |               | ~         |  |
| VlanID      | 0        |               | (0-4094)  |  |

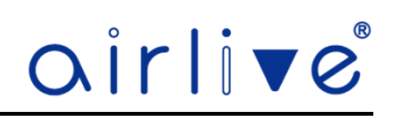

The page includes the following fields:

| Object         | Description                                                                                                    |
|----------------|----------------------------------------------------------------------------------------------------|
| Device         | Select to setup either 2.4GHz or 5.8Ghz part of the Access Point                                                                                     |
| Status         | Select ON (Green) or OFF (Gray) to enable or disable wireless LAN.                                                                                   |
| SSID           | This is the wireless network name. The default SSID is Wireless 2.4G_XXXXXX and Wireless 5.8G_XXXXXX. X is the last 6 numbers of the AP MAC address. |
| Hide your SSID | Select ON (Green) or OFF (Gray) to hide wireless LAN or not.                                                                                         |
| Encryption     | Select the wireless encryption                                                                                                    |
| Password       | Enter your wireless password                                                                                                    |
| Channel        | Select the operating channel you would like to use. The channel range will be changed by selecting a different domain.                               |
| VLAN           | Set the VLAN-ID for the Access Point (between 3~4094)                                                                                                |

### Virtual AP (VAP)

Select VAP1~VAP3 to enable the virtual AP. Both the 2.4Ghz and 5Ghz have 3 virtual ap's

| Virtual AP | Virtual AP1          | Virtual AP2 | Virtual AP3 |
|------------|----------------------|-------------|-------------|
|            | Virtual AP1          |             |             |
| SSID       | Wireless 2.4G-1_0000 | 000         | Hide WiFi   |
| Encryption | WPA/WPA2PSK          |             | ~           |
| Password   | •••••                |             | Ŵ           |
| VlanID     | 0                    |             | (0-4094)    |
|            |                      |             |             |
|            |                      |             | Confirm     |

| Object         | Description                                                                                                    |
|----------------|----------------------------------------------------------------------------------------------------|
| Virtual AP     | Scheck mark VAP1~3 to enabled them                                                                                                    |
| SSID           | This is the wireless network name. The default SSID is Wireless 2.4G Vap1_XXXXXX and Wireless 5.8G Vap1_XXXXXX. X is the last 6 numbers of the AP MAC address. The SSID will have Vap2/3 in its name when Vap2 and 3 are enabled |
| Hide your SSID | Select ON (Green) or OFF (Gray) to hide wireless LAN or not.                                                                                                    |
| Encryption     | Select the wireless encryption. The default is "None"                                                                                                    |
| VLAN           | Set the VLAN-ID for the Access Point (between 3~4094)                                                                                                    |

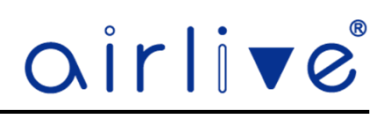

### 4.3.10 AP List – Config – Advanced

Advanced Settings allows for the change of the Advanced parameters of the Access Points. 2.4Ghz will be shown first to switch to the Advanced parameters of the 5.8Ghz click on the pulldown menu in Device.

| Device Config      |                            |          |                 |  |
|--------------------|----------------------------|----------|-----------------|--|
| Device Info        | Wireless                   | Advanced | Other           |  |
| Device             | 2G WiFi                    |          | ~               |  |
| 2G Mode            | 11NG_HT20                  |          | ~               |  |
| TxPower            | 100%                       |          | ~               |  |
| Max station        | 64                         |          | (0-128)         |  |
| User Isolation     | Enable                     |          | • Disable       |  |
| Short GI           | <ul> <li>Enable</li> </ul> |          | Disable         |  |
| Beacon Interval    | 100                        |          | (50-1024)       |  |
| Coverage Threshold | -95                        |          | (-95dBm~-65dBm) |  |
| Fragment Threshold | 2346                       |          | (256-2346)      |  |
| RTS Threshold      | 2347                       |          | (1-2347)        |  |

| Object             | Description                                                                                           |
|--------------------|----------------------------------------------------------------------------------------------------|
| Device             | Select to setup either 2.4GHz or 5.8Ghz part of the Access Point                                      |
| 2G Mode/ 5G Mode   | Select the Wireless mode and Channel bandwidth, "20MHz" or "40MHz" or "80MHz".                        |
| TX Power           | Select the output power of the Access Point                                                           |
| Max Station        | Set the maximum number of clients that can connect to the Access Point                                |
| User Isolation     | Enable it to isolate each connected wireless client so that they cannot                               |
|                    | access mutually.                                                                                      |
| Short GI           | Guard intervals are used to ensure that distinct transmissions do not                                 |
|                    | interfere with one another. Enable or Disable                                                         |
| Beacon Interval    | The Beacon Interval is the time between beacon frames transmitted by the Access Point. Default is 100 |
| Coverage Threshold | The coverage threshold is to limit the weak signal of clients occupying                               |
|                    | session. The default is -95dBm.                                                                       |
| Fragment Threshold | When the length of a data packet exceeds this value, the Access Point will                            |
|                    | send an RTS frame to the destination wireless node, and the latter will reply with a                  |
|                    | CTS frame, and thus they are ready to communicate. The default value is 2346.                         |
| RTSThreshold       | Enable or Disable RTS/CTS protocol. It can be used in the following                                   |
|                    | scenarios and used by Stations or Wireless AP.                                                        |
|                    | 1)When medium is too noisy or lots of interferences are present. If the AP/Station                    |
|                    | cannot get a chance to send a packet, the RTS/CTS mechanism can be initiated to get                   |
|                    | the packet sent.                                                                                      |
|                    | 2)In mixed mode, the hidden node problem can be avoided. The default                                  |
|                    | value is 2347.                                                                                        |

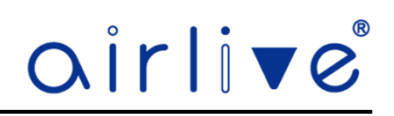

# 4.3.11 AP List – Config - Other

Set a schedule time on which the Access Point would reboot, this can be by time or by day. The password for the Access Point can also be changed here.

| <ul> <li>Device Cor</li> </ul> | nfig                |           |                |  |
|--------------------------------|---------------------|-----------|----------------|--|
|                                | Device Info         | Wireless  | Advanced Other |  |
|                                | Reboot Regularly    | • Enable  | Disable        |  |
|                                | Reboot Type         | • By Time | O By Day       |  |
|                                | Reboot Time         | 1:00      | ~              |  |
|                                | Device Web Password | •••••     | 0              |  |
|                                |                     |           |                |  |

| Object               | Description                                       |
|----------------------|---------------------------------------------------|
| Reboot Regularly     | Select Enable or Disable to start schedule reboot |
| Reboot Type          | Select reboot by Time or by Day                   |
| Reboot Time/Interval | Select reboot by Time or by Interval              |
| Restart Interval     | Select reboot duty by day                         |
| Device Web Password  | Set the password for the Access Point             |
| Confirm              | Press confirm to save the settings                |

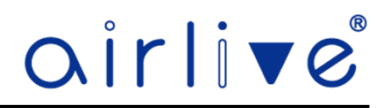

# 4.3.12 AP List – Batch Config

**Batch Config**: When using this function settings can be applied to multiple Access Points in one go. These can be the Wireless settings (Template), Device Password, Reboot and Reset.

To make a Template please see chapter 4.4

When the downward arrow is click for the Batch Config a pulldown menu will appear.

| airli▼e    | Ś             | Home        | Device               | Network           | User           | Frewall                                    | System |              |          |      |          |                         |            |              |               |                          |          | 8                |
|------------|---------------|-------------|----------------------|-------------------|----------------|--------------------------------------------|--------|--------------|----------|------|----------|-------------------------|------------|--------------|---------------|--------------------------|----------|------------------|
| All Models | All Device    |             | Us                   | er 1              | Device total 1 | Online AP                                  | 1      | offi         | ine AP 0 |      |          | Enter IP / I            | MAC        |              | ٩             | 0                        | 1        | Batch Config   ~ |
| Sn         | Position 💠    |             | IP 🚖                 | MAC ‡             |                | S SID                                      |        |              | Users    | s \$ | Status ≑ | Channel                 |            | Txpower      | Model         | Version 💠                | Uptime 🔅 | Apply Template   |
| 1          | inWall-U618AX | <b>19</b> 0 | <u>192.168.200.2</u> | 00:4F:4E:00:00:00 |                | Wireless 2.4G_00000<br>Wireless 5.8G_00000 | 10 i   | <del>በ</del> | 1        | 8    | Online   | Auto [13]<br>Auto [120] | 63.<br>63. | 100%<br>100% | Invall-U618AX | V3.0-Build20230306092924 | 16:56:00 | Country Code     |
|            |               |             |                      |                   |                |                                            |        |              |          |      |          |                         |            |              |               |                          |          | Reboot           |
|            |               |             |                      |                   |                |                                            |        |              |          |      |          |                         |            |              |               |                          |          | Reset            |
|            |               |             |                      |                   |                |                                            |        |              |          |      |          |                         |            |              |               |                          |          | Web Password     |
|            |               |             |                      |                   |                |                                            |        |              |          |      |          |                         |            |              |               |                          |          | Delete           |
|            |               |             |                      |                   |                |                                            |        |              |          |      |          |                         |            |              |               |                          |          |                  |

|           | 88 ⊖             |                |                                                                       |
|-----------|------------------|----------------|-----------------------------------------------------------------------|
|           | Batch Config   🗸 | Object         | Description                                                           |
| Uptime 🗧  | Apply Template   | Apply Template | Apply the default Template or a made one                              |
| 1Day 0:18 | Country Code     | Country code   | Select your region valid in your area of use.                         |
|           | Reboot           | Reboot         | Reboot the Access Point                                               |
|           | Reset            | Reset          | Reset the Access Point back to factory default                        |
|           | Web Password     | Web Password   | Change the Access Point Password                                      |
|           | Delete           | Delete         | Delete an Access Point from the AP List, Access Point must be offline |

#### 4.3.13 AP List – Batch Config – Apply Template

To Apply a Template, the default one can used which works with all models of the supported Access Points. An additional Template can also be made per model. For instructions on how to make a Template please see chapter 4.4. When using this function, the selected Template will be applied to all the selected (check marked) Access Points.

| <ul> <li>Apply Templa</li> </ul> | ate                  |                | $\times$ |
|----------------------------------|----------------------|----------------|----------|
| Select                           | Template Name        | Device Model   |          |
|                                  | Default template     | General Device |          |
| 0                                | Inwall-U618AX-config | Inwall-U618AX  |          |
|                                  |                      | OK             | C        |

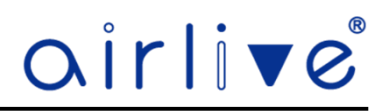

#### 4.3.14 AP List – Batch Config – Country Code

Country Code lets you select the different Wi-Fi regions, please select the one which is valid in your country of use. This region code will be applied to all the selected (check marked) Access Points.

| Country Setting |      | $\times$ |
|-----------------|------|----------|
| Country code    | ETSI | ~        |
|                 |      | ОК       |
| 1               |      |          |

#### 4.3.15 AP List – Batch Config – Reboot

All the selected (check marked) Access Points will be rebooted at the same time when using this function.

|                        |                       | $\times$ |
|------------------------|-----------------------|----------|
| Are you sure to reboot | t the device in batcl | n?       |
| Cancel                 | ок                    |          |

#### 4.3.16 AP List – Batch Config – Reset

All the selected (check marked) Access Points will be rest back to factory default at the same time when using this function.

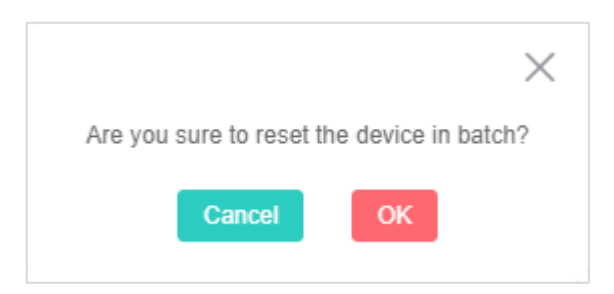

#### 4.3.17 AP List – Batch Config – Web Password

Enter the webGUI Password which will be applied to all the selected (check marked) Access Points.

| Web Password Setting |       |    | $\times$ |
|----------------------|-------|----|----------|
| Web Password         | ••••• | 0  |          |
|                      |       | ОК |          |

#### 4.3.18 AP List – Batch Config – Delete

Delete selected Access Points from the AP List. Note Access Points can only be deleted ones they show Offline in the AP List, else they cannot be deleted.

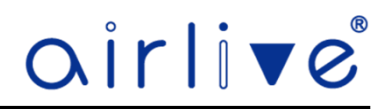

#### 4.4 Device – Template

A Template can be made and applied to all or a selected number of Access Points. This way time can be saved as not every Access Points need to be configured one by one. The Default Template is the one which is made when at the first startup the Wizard was used. This default template can be used for all supported Access Points. To change the default template, click on the cog icon.

To make additional templates click on "Add" and enter a new Template Name.

For Device Model select the Model of Access Point for which the Template will be made. Only models which are active and online in the AP List will be displayed when different models are connected.

| <ul> <li>Add configuration template</li> </ul> |                      | $\times$ |
|------------------------------------------------|----------------------|----------|
| Template Name *                                | Inwall-U618AX-config |          |
| Device Model *                                 | Inwall-U618AX V      |          |
|                                                | ок                   |          |

#### 4.4.1 Device – Template – Wireless

In Wireless setting you can setup the 2.4Ghz and 5Ghz setting

The 2.4Ghz settings are first when you need to do the 5Ghz settings click on the pulldown menu of the device and select 5Ghz. Setup your own SSID, Encryption, Wi-Fi Password, Channel and VLAN

#### Virtual AP (VAP)

Select VAP1~VAP3 to enable the virtual AP. Both the 2.4Ghz and 5Ghz have 3 virtual ap's

| W          | ireless Advanced | Other                   |             |
|------------|------------------|-------------------------|-------------|
|            |                  |                         |             |
| Device     | 2G WiFi          |                         | ~ ]         |
| Status     | • Enable         | <ul> <li>Dis</li> </ul> | able        |
| SSID       | Wireless 2.4     | G                       | Hide WiFi   |
| Encryption | WPA/WPA2         | PSK                     | ~           |
| Password   |                  |                         | Ø           |
| VlanID     | 0                |                         | (0-4094)    |
| Virtual AP | Virtual AP1      | Virtual AP2             | Virtual AP3 |
|            | Virtual AP       | 1                       |             |
|            |                  |                         |             |
| SSID       | Wireless 2.4     | G-1                     | Hide WiFi   |
| Encryption | WPA/WPA2         | PSK                     | ~           |
| Password   | •••••            |                         | $\otimes$   |
| VlanID     | 0                |                         | (0-4094)    |
|            |                  |                         |             |

# <u>airlive</u>

| Wireless   | Advanced (         | Other              |
|------------|--------------------|--------------------|
| Device     | 5G WiFi1           | ~ ]                |
| tatus      | • Enable           | Disable            |
| SID        | Wireless 5.8G      | Hide WiFi          |
| cryption   | WPA/WPA2PSK        | ~                  |
| assword    | *******            | Ø                  |
| lanID      | 0                  | (0-4094)           |
| firtual AP | Virtual AP1 Virtua | al AP2 Virtual AP3 |
|            | Virtual AP1        |                    |
| SID        | Wireless 5.8G-1    | Hide WiFi          |
| ncryption  | None               | ~ ]                |
| anID       | 0                  | (0-4094)           |
|            |                    |                    |
|            |                    |                    |
|            |                    |                    |

| Object         | Description                                                                                                    |
|----------------|----------------------------------------------------------------------------------------------------|
| Device         | Select to setup either 2.4GHz or 5.8Ghz part of the Access Point                                                                                                    |
| Status         | Select ON (Green) or OFF (Gray) to enable or disable wireless LAN.                                                                                                    |
| SSID           | This is the wireless network name. The default SSID is Wireless 2.4G_XXXXXX and Wireless 5.8G_XXXXXX. X is the last 6 numbers of the AP MAC address.                                                                             |
| Hide your SSID | Select ON (Green) or OFF (Gray) to hide wireless LAN or not.                                                                                                    |
| Encryption     | Select the wireless encryption                                                                                                    |
| Password       | Enter your wireless password                                                                                                    |
| Channel        | Select the operating channel you would like to use. The channel range will be changed by selecting a different domain.                                                                                                    |
| VLAN           | Set the VLAN-ID for the Access Point (between 3~4094)                                                                                                    |
| Virtual AP     | Scheck mark VAP1~3 to enabled them                                                                                                    |
| SSID           | This is the wireless network name. The default SSID is Wireless 2.4G Vap1_XXXXXX and Wireless 5.8G Vap1_XXXXXX. X is the last 6 numbers of the AP MAC address. The SSID will have Vap2/3 in its name when Vap2 and 3 are enabled |
| Hide your SSID | Select ON (Green) or OFF (Gray) to hide wireless LAN or not.                                                                                                    |
| Encryption     | Select the wireless encryption. The default is "None"                                                                                                    |

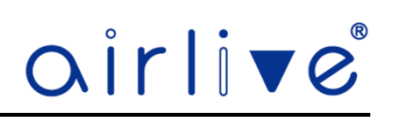

### 4.4.2 Device – Template – Advanced

Advanced Settings allows for the change of the Advanced parameters of the Access Points.

2.4Ghz will be shown first to switch to the Advanced parameters of the 5.8Ghz click on the pulldown menu in Device.

| Template           |                            |                             |
|--------------------|----------------------------|-----------------------------|
| Wireless           | Advanced                   | Other                       |
| Device             | 2G WiFi                    | ~                           |
| Country code       | ETSI                       | ~                           |
| 2G Mode            | 11NG_HT20                  | ~                           |
| TxPower            | 100%                       | ~                           |
| Max station        | 64                         |                             |
| User Isolation     | <ul> <li>Enable</li> </ul> | <ul> <li>Disable</li> </ul> |
| Short GI           | Enable                     | <ul> <li>Disable</li> </ul> |
| Beacon Interval    | 100                        | (50-1024)                   |
| Coverage Threshold | -95                        | (-95dBm~-65dBm)             |
| Fragment Threshold | 2346                       | (256-2346)                  |
| RTS Threshold      | 2347                       | (1-2347)                    |

| Object               | Description                                                                                           |
|----------------------|----------------------------------------------------------------------------------------------------|
| Device               | Select to setup either 2.4GHz or 5.8Ghz part of the Access Point                                      |
| Country Code         | Select your region valid in your area of use.                                                         |
| 2G Mode/ 5G Mode     | Select the Wireless mode and Channel bandwidth, "20MHz" or "40MHz" or "80MHz".                        |
| TX Power             | Select the output power of the Access Point                                                           |
| Max Station          | Set the maximum number of clients that can connect to the Access Point                                |
| User Isolation       | Enable it to isolate each connected wireless client so that they cannot                               |
|                      | access mutually.                                                                                      |
| Short Gl             | Guard intervals are used to ensure that distinct transmissions do not                                 |
|                      | interfere with one another. Enable or Disable                                                         |
| Beacon Interval      | The Beacon Interval is the time between beacon frames transmitted by the Access Point. Default is 100 |
| Coverage Threshold   | The coverage threshold is to limit the weak signal of clients occupying                               |
|                      | session. The default is -95dBm.                                                                       |
| Fragment Threshold   | When the length of a data packet exceeds this value, the Access Point will                            |
|                      | send an RTS frame to the destination wireless node, and the latter will reply with a                  |
|                      | CTS frame, and thus they are ready to communicate. The default value is 2346.                         |
| <b>RTS</b> Threshold | Enable or Disable RTS/CTS protocol. It can be used in the following                                   |
|                      | scenarios and used by Stations or Wireless AP.                                                        |
|                      | 1)When medium is too noisy or lots of interferences are present. If the AP/Station                    |
|                      | cannot get a chance to send a packet, the RTS/CTS mechanism can be initiated to get                   |
|                      | the packet sent.                                                                                      |
|                      | 2)In mixed mode, the hidden node problem can be avoided. The default                                  |
|                      | value is 2347.                                                                                        |

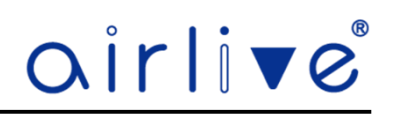

#### 4.4.3 Device – Template – Other

Set a schedule time on which the Access Point would reboot, this can be by time or by day. The password for the Access Point can also be changed here.

| • | Template |                     |           |          | $\times$ |
|---|----------|---------------------|-----------|----------|----------|
|   |          | Wireless            | Advanced  | Other    |          |
|   |          | Reboot Regularly    | • Enable  | Disable  |          |
|   |          | Reboot Type         | • By Time | 🔵 Ву Дау |          |
|   |          | Reboot Time         | 1:00      | ~        |          |
|   |          | Device Web Password |           | Ŵ        |          |

# The page includes the following fields:

| Object               | Description                                       |  |  |  |
|----------------------|---------------------------------------------------|--|--|--|
| Reboot Regularly     | Select Enable or Disable to start schedule reboot |  |  |  |
| Reboot Type          | Select reboot by Time or by Day                   |  |  |  |
| Reboot Time/Interval | Select reboot by Time or by Interval              |  |  |  |
| Restart Interval     | Select reboot duty by day                         |  |  |  |
| Device Web Password  | Set the password for the Access Point             |  |  |  |
| Confirm              | Press confirm to save the settings                |  |  |  |

#### 4.4.4 Device – Template – List

After the Template has been saved it will be displayed in the list. To apply a Template please see Chapter 4.3.11 and 4.3.12

| air | live°     |             | Home        | Device     | Network | User | Firewall | System      |        |     | 88 | Ð |
|-----|-----------|-------------|-------------|------------|---------|------|----------|-------------|--------|-----|----|---|
|     | Maximum a | idd 10 Item |             |            |         |      |          |             |        | Add | J  |   |
|     |           | Sn          | Templat     | e Name     |         |      | Devi     | ce Model    | Config |     |    |   |
|     |           | 1           | Default t   | emplate    |         |      | Genera   | al Device 🕕 | 御      |     |    |   |
|     |           | 2           | Inwall-U618 | BAX-config |         |      | Inwa     | II-U618AX   | ÷ 🗱    |     |    |   |
|     |           |             |             |            |         |      |          |             |        |     |    |   |

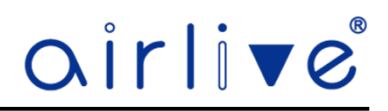

#### 4.5 Device – Upgrade

To Upgrade a single or multiple of Access Points of the same model, select (check mark) the Access Points that need to be Upgraded. To search an Access Point you can also enter the IP or MAC Address of the Access Point in the search field.

**Online Upgrade**: First check mark the Access Point you would like to Upgrade then click on Online Upgrade. When the Access Points already has the latest version of Firmware a notice will pop up. When the Firmware is not up to date you can select the latest version from the list which is displayed.

**Local Upgrade**: To use this function first you need to upload the firmware via the button "Firmware Upload" This will put the firmware file into the memory of the Wireless Controller. Ones this is done it can be used multiple times.

**Firmware Upload**: To use the Local Upgrade function, a firmware file must first be uploaded. Ones it has been Uploaded to the Wireless Controller it can be used via the Local Upgrade function.

| xirli⊽e°                            | Home              | Device      | Network          |                |                      |                |                               |
|-------------------------------------|-------------------|-------------|------------------|----------------|----------------------|----------------|-------------------------------|
| All Models $\lor$ All Device $\lor$ | Device total 1    | Online AP 1 | Offline AP 0     | Enter IP / MAC | Q                    | Online upgrade | Local upgrade Firmware upload |
| Sn Position                         | Model I           | Р ≑         | MAC ≑            | Status         | Current Version      | Online upgrade | Local upgrade                 |
| 1 inWall-U618AX I                   | nwall-U618AX 192. | 168.200.2 0 | 0:4F:4E:00:00:00 | Online         | V3.0-Build2023030609 | Latest version |                               |

| Device Model *                                               |
|--------------------------------------------------------------|
|                                                              |
| Firmware upload * Upgrade firmware not uploaded Local upload |
| ОК                                                           |

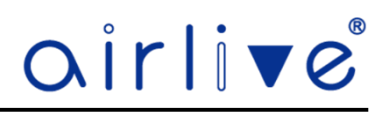

### 4.6 Device – Service

Service is the function that gives the connected Access Points there IP Addresses. Also, it makes sure that the Access Points are automatically detected and shown in the AP List.

| Home Device       | Network                    | Firewall | System         |  |
|-------------------|----------------------------|----------|----------------|--|
| AC Enable         | • Enable                   | Disable  |                |  |
| Dhcp Enable       | <ul> <li>Enable</li> </ul> | Disable  |                |  |
| Server IP Address | 192.168.200.1              |          |                |  |
| Address Count     | 300                        |          | (1-300)        |  |
| Lease Time        | 24                         |          | Hour 🗸         |  |
| Allocated IP      | 1                          | lp list  | Static Binding |  |
|                   |                            |          | Apply          |  |

The page includes the following fields:

| Object            | Description                                                  |
|-------------------|--------------------------------------------------------------|
| AC Enable         | Enable or Disable the AC function of the Wireless Controller |
| DHCP Enable       | Enable or Disable the DHCP                                   |
| Server IP Address | IP Range for the Connected Access Points                     |
| Address Count     | Number Addresses given                                       |
| Lease Time        | IP Address Lease Time                                        |
| Allocated IP      | Number of IP Addresses in use                                |

#### 4.6.1 Device – Service – IP List

IP List shows the current connected Access Points to the Wireless Controller.

| • | Ip list |               |               |                   | ×        |
|---|---------|---------------|---------------|-------------------|----------|
|   | Sn      | Device Name   | IP 🌩          | MAC 🌲             | Lease    |
|   | 1       | Inwall-U618AX | 192.168.200.2 | 00:4F:4E:00:00:00 | 14:19:32 |
|   |         |               |               |                   |          |
|   |         |               |               |                   |          |

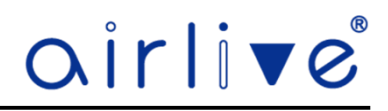

#### 4.6.2 Device – Service – Static Binding

Allocate a fixed Static IP Address to a connected Access Point.

Click on the Add to enter the Static DHCP for the Access Point.

In the new pop-up Window Click on "Online AP" to select an Access Point or manually enter the Access Point IP and MAC Address.

| air | rli▼e°                                           | Home | Device | Network | User | Firewall | System |           | 88 | G |  |
|-----|--------------------------------------------------|------|--------|---------|------|----------|--------|-----------|----|---|--|
|     | Maximum add 32 Item                              |      |        |         |      |          |        | Add Apply |    |   |  |
|     | Sn                                               | IP ≑ |        | MAC \$  |      |          | Remark | Config    |    |   |  |
|     | No IP/MAC address is currently added, please Add |      |        |         |      |          |        |           |    |   |  |
|     |                                                  |      |        |         |      |          |        |           |    |   |  |

| Remark | Not use \ and Double quotes |           |
|--------|-----------------------------|-----------|
| IP     | 0.0.0.0                     | Online AP |
| MAC    |                             |           |

#### 4.7 Device – IPTV Settings

The IPTV mode can be used when the Access Point is connected to an IPTV Set-top box. Note that by default this functions is Disabled.

After the Mode is turned on, the IPTV port can only be used for the IPTV function, not as an ordinary Internet port. IPTV tags: The default value is 100, which only needs to be modified when VLAN conflicts.

| Home                      | Device             | Network            | User Fi                      | rewall              | System                  |     |
|---------------------------|--------------------|--------------------|------------------------------|---------------------|-------------------------|-----|
|                           |                    | 🛕 After mo         | difying the mode, you nee    | ed to restart the o | device to take effect.  |     |
| Enable IPTV mode          |                    | • Enable           |                              | Disable             | 0                       |     |
| IPTV tags                 |                    | 100                |                              |                     | (3-409                  | 5)  |
|                           |                    |                    |                              |                     | App                     | lv  |
|                           |                    |                    |                              |                     |                         | ~   |
| \Lambda When the LAN port | of AP device is co | onnected to IPTV S | et-top box, it is used to pl | ay IPTV, IPTV m     | node needs to be turned | on. |
| Sn                        | Pos                | ition              | MAC 🌲                        | Tu                  | m on/off IPTV mode      |     |
| 1                         | inWall-0           | J618AX             | 00:4F:4E:00:00:00            |                     |                         |     |
|                           |                    |                    |                              |                     |                         |     |

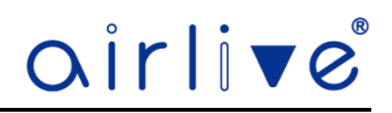

#### 4.8 Device – Auto Roaming

Enable Auto Roaming for a better connection between the Access Points in a single large network. Note that the SSID, Encryption and Wireless Password of both the 2.4 and 5.8Ghz of the Access Point must be the same.

5G Priority: Clients connected to the Access Point will be connected to 5.8G first. Note when 5G priority is enabled, the SSID, encryption, and password of 2G and 5G of the AP must be the same Change the value of the 2/5G threshold.

| Home               | Device | Network | User                                    | Firewall                                   | System                             |                                                                                                    |
|--------------------|--------|---------|-----------------------------------------|--------------------------------------------|------------------------------------|----------------------------------------------------------------------------------------------------|
| Auto ro<br>5G pric | paming | (Note   | : When roaming is<br>: When 5G priority | enabled, the SSID,<br>is enabled, the SSII | encryption, an<br>D, encryption, a | d password between aps must be consistent)<br>and password of 2G and 5G of the AP must be the same) |
| 2G thre            | eshold | -40     |                                         | (-55dBm /                                  | ~ -95dBm)                          |                                                                                                    |
| 5G thre            | eshold | -50     |                                         | (-55dBm ⁄                                  | ~ -95dBm)                          |                                                                                                    |
|                    |        |         |                                         |                                            | Apply                              |                                                                                                    |

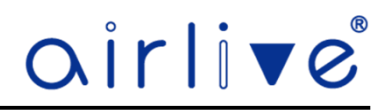

#### 4.9 Network

The Network menu allows you to setup the LAN, WAN and Cloud connection of the Wireless Controller.

#### 4.9.1 Network – LAN Setting

Setup the LAN settings for the Wireless Controller. This setup is for the local IP Address of the Wireless Controller and the IP Range for all the connected clients to the Access Points. To see the connected clients, click on "IP List" to enter a static binding to a client connected to an Access Point click on "Static Binding"

| airlive° | Home Device            | Network User Firewall System | G |
|----------|------------------------|------------------------------|---|
|          | ID Address             |                              |   |
|          | IP Address             | 192. 105. 10. 1              |   |
|          | Subnet                 | 255.255.255.0                |   |
|          | Dhcp Service           | Enable     Disable           |   |
|          | Start IP               | 192.168.10.1                 |   |
|          | End IP                 | 192.168.10.254               |   |
|          | Primary Dns            | 8.8.8.8                      |   |
|          |                        |                              |   |
|          | Secondary Dns          | 8.8.4.4                      |   |
|          | Dhcp Lease Time        | 24 Hour 🗸                    |   |
|          | Dhcp Allocation Number | 2 Ip list Static Binding     |   |
|          |                        | Apply                        |   |

| Object                 | Description                                                    |
|------------------------|----------------------------------------------------------------|
| IP Address             | Enter the Static IP Address of the Wireless Controller         |
| Subnet                 | Enter the Subnet Mask.                                         |
| DHCP Server            | Enable or Disable the Access Point DHCP Server (Default is on) |
| Start IP               | Start IP Address of DHCP Server                                |
| End IP                 | End IP Address of DHCP Server                                  |
| Primary DNS            | Enter the primary DNS IP Address, or not.                      |
| Secondary DNS          | Enter the secondary DNS IP Address, or not.                    |
| DHCP Lease Time        | Lease time of a given IP Address                               |
| DHCP Allocation Number | Number of active clients                                       |
| IP List                | Detail list of active clients                                  |
| Static Binding         | Bind a Static IP Address to a Client                           |

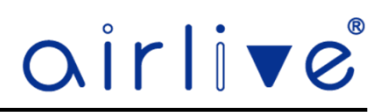

## 4.9.2 Network – LAN Setting – IP List

IP List shows the current connected Access Points to the Wireless Controller.

| • | lp list |                 |              |                   | ×        | < |
|---|---------|-----------------|--------------|-------------------|----------|---|
|   | \$n     | Device Name     | IP ≑         | MAC 🌲             | Lease    |   |
|   | 1       | DESKTOP-TQ6S4NH | 192.168.10.2 | BC:AE:C5:0D:89:F0 | 15:32:38 |   |
|   | 2       |                 | 192.168.10.3 | BE:FA:81:94:F3:7D | 15:53:55 |   |
|   |         |                 |              |                   |          |   |

### 4.9.3 Network – LAN Setting – Static Binding

Allocate a fixed Static IP Address to a connected Client.

Click on the Add to enter the Static DHCP for the Client.

In the new pop-up Window Click on "Search" to select a Client or manually enter the Access Point IP and MAC Address.

| air | 'li▼e"              |      | Network           | User                |            |        |             | 88 | Đ |
|-----|---------------------|------|-------------------|---------------------|------------|--------|-------------|----|---|
|     | Maximum add 32 Item |      | _                 |                     |            |        | Add Apply 🗂 |    |   |
|     | Sn                  | IP 🗢 | MAC \$            |                     |            | Remark | Config      |    |   |
|     |                     |      | No IP/MAC address | is currently added, | please Add |        |             |    |   |

|                             |                             | $\times$                                                                 |
|-----------------------------|-----------------------------|--------------------------------------------------------------------------|
| Not use \ and Double quotes |                             |                                                                          |
| 0.0.0.0                     | Search                      |                                                                          |
|                             |                             |                                                                          |
|                             |                             |                                                                          |
|                             | Confirm                     |                                                                          |
|                             | Not use \ and Double quotes | Not use \ and Double quotes         0.0.0         Search         Confirm |

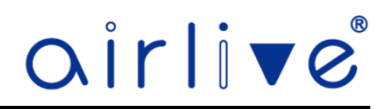

#### 4.9.4 Network – WAN Setting

WAN Settings allows you setup the Internet Mode of the Wireless Controller, When using the WAN settings make sure your WAN port is connected to your Modem. The Wireless Controller has 4 WAN settings, DHCP, Static IP, PPPOE and Bypass

## 4.9.5 Network – WAN Setting - DHCP

The default setting for the WAN port is DHCP. Choose "DHCP" and the Wireless Controller will automatically obtain an IP Address, Subnet Mask and Gateway Address from your ISP. Click on Advanced to further setup the connection when needed.

| Internet Access  |            |   |             |
|------------------|------------|---|-------------|
|                  | Dhcp       |   | ~           |
|                  |            |   |             |
| МТО              | 1500       |   | (1400-1500) |
| Set Dns Manually |            |   | Advanced    |
| Primary Dns      | 8.8.8.8    |   |             |
| Secondary Dns    | 8.8.4.4    |   |             |
| Band Type        | 1000M Fibe | r | ~           |
| Up               | 1000000    |   | Kbps        |
| Down             | 1000000    |   | Kbps        |
| Link Detection   |            |   |             |

| Object               | Description                                                                                                    |
|----------------------|----------------------------------------------------------------------------------------------------|
| Internet Access      | Select DHCP, Static IP, PPPoE or Bypass                                                                                                |
| MTU                  | Maximum Transmission Unit. Default is 1500.                                                                                            |
| Set DNS Manually     | Enable/Disable DNS Manually. Default is Enabled                                                                                        |
| Primary DNS          | Enter the necessary DNS address provided by your ISP.                                                                                  |
| Secondary DNS        | Enter the secondary DNS address provided by your ISP.                                                                                  |
| Band Type            | Select the band type provided by your ISP.                                                                                             |
| Upstream             | Enter limited upstream throughput, default is 1000000 Kbps.                                                                            |
| Downstream           | Enter limited downstream throughput, default is 1000000 Kbps.                                                                          |
| Link Detection       | Enable to ping Host 1 and Host 2 IP. If ping fails, the WAN will be disconnected.                                                      |
| Scanning Access Mode | When you do not know your Access Type you can press Search and the Wireless Controller will search the correct Access connection type. |

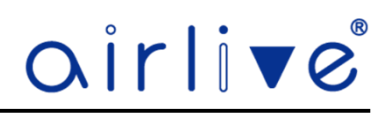

### 4.9.6 Network - WAN Setting - Static IP

The default setting for the WAN port is DHCP. If your ISP offers you static IP Internet connection type, select "Static IP" and then enter IP address, subnet mask, default gateway and primary DNS information provided by your ISP in the corresponding fields. Click on Advanced to further setup the connection when needed.

| Home            | Device | Network     | User | Firewall          |             |  |
|-----------------|--------|-------------|------|-------------------|-------------|--|
| Internet Access |        | Static IP   |      |                   | ~           |  |
| Wan IP          |        | 0.0.0       |      |                   |             |  |
| Subnet          |        | 255.255.255 | .0   |                   |             |  |
| Gateway         |        | 0.0.0       |      |                   |             |  |
| MTU             |        | 1500        |      |                   | (1400-1500) |  |
|                 |        |             |      |                   | Advanced -  |  |
| Primary Dns     |        | 8.8.8.8     |      |                   |             |  |
| Secondary Dns   |        | 8.8.4.4     |      |                   |             |  |
| Band Type       |        | 1000M Fiber | r    |                   | ~           |  |
| Up              |        | 1000000     |      |                   | Kbps        |  |
| Down            |        | 1000000     |      |                   | Kbps        |  |
| Link Detection  |        |             |      |                   |             |  |
|                 |        |             | Sca  | nning Access Mode | Apply       |  |

| Object               | Description                                                                                                    |
|----------------------|----------------------------------------------------------------------------------------------------|
| Internet Access      | Select DHCP, Static IP, PPPoE or Bypass                                                                                                |
| WAN IP               | Enter the WAN IP provided by your ISP.                                                                                                 |
| Subnet               | Enter the Subnet Mask.                                                                                                    |
| Gateway              | Enter the Gateway IP Address provided by your ISP.                                                                                     |
| MTU                  | Maximum Transmission Unit. Default is 1500.                                                                                            |
| Primary DNS          | Enter the necessary DNS address provided by your ISP.                                                                                  |
| Secondary DNS        | Enter the secondary DNS address provided by your ISP.                                                                                  |
| Band Type            | Select the band type provided by your ISP.                                                                                             |
| Upstream             | Enter limited upstream throughput, default is 1000000 Kbps.                                                                            |
| Downstream           | Enter limited downstream throughput, default is 1000000 Kbps.                                                                          |
| Link Detection       | Enable to ping Host 1 and Host 2 IP. If ping fails, the WAN will be disconnected.                                                      |
| Scanning Access Mode | When you do not know your Access Type you can press Search and the Wireless Controller will search the correct Access connection type. |

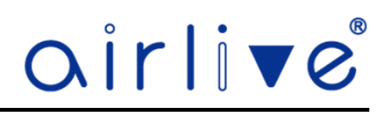

### 4.9.7 Network - WAN Setting - PPPoE

The default setting for the WAN port is DHCP. Select PPPOE if your ISP is using a PPPoE connection and provided you with a PPPoE username and password. Click on Advanced to further setup the connection when needed.

| Home             | Device | Network     |      |                   | System      |
|------------------|--------|-------------|------|-------------------|-------------|
| Internet Access  |        | PPPoE(PPP   | OE)  |                   | ~           |
| User Name        |        |             |      |                   |             |
| Password         |        |             |      |                   |             |
| MTU              |        | 1452        |      |                   | (1400-1500) |
| MAC Clone        |        | Clone Mac   |      |                   |             |
|                  |        |             |      |                   | Advanced -  |
| Set Dns Manually |        |             |      |                   |             |
| Primary Dns      |        | 8.8.8.8     |      |                   |             |
| Secondary Dns    |        | 8.8.4.4     |      |                   |             |
| Band Type        |        | 1000M Fiber |      |                   | ~           |
| Up               |        | 1000000     |      |                   | Kbps        |
| Down             |        | 1000000     |      |                   | Kbps        |
| Link Detection   |        |             |      |                   |             |
|                  |        |             | Scar | nning Access Mode | Apply       |

| Object               | Description                                                                                                    |
|----------------------|----------------------------------------------------------------------------------------------------|
| Internet Access      | Select DHCP, Static IP, PPPoE or Bypass                                                                                                |
| Username             | Enter the PPPoE Username provided by your ISP.                                                                                         |
| Password             | Enter the PPPoE Password provided by your ISP.                                                                                         |
| MTU                  | Maximum Transmission Unit. Default is 1452.                                                                                            |
| Clone MAC            | Enable and Search to clone the MAC address                                                                                             |
| Set DNS Manually     | Enable/Disable DNS Manually. Default is Enabled                                                                                        |
| Primary DNS          | Enter the necessary DNS address provided by your ISP.                                                                                  |
| Secondary DNS        | Enter the secondary DNS address provided by your ISP.                                                                                  |
| Band Type            | Select the band type provided by your ISP.                                                                                             |
| Upstream             | Enter limited upstream throughput, default is 1000000 Kbps.                                                                            |
| Downstream           | Enter limited downstream throughput, default is 1000000 Kbps.                                                                          |
| Link Detection       | Enable to ping Host 1 and Host 2 IP. If ping fails, the WAN will be disconnected.                                                      |
| Scanning Access Mode | When you do not know your Access Type you can press Search and the Wireless Controller will search the correct Access connection type. |

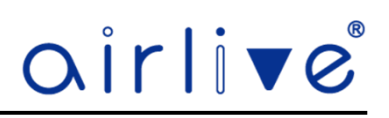

# 4.9.8 Network – WAN Setting - Bypass

This the Bridge/Transparent mode for the WAN Port.

| Home Device     | Network   | User | Firewall | System |
|-----------------|-----------|------|----------|--------|
| Internet Access | Bypass    |      |          | ~      |
| Address Type    | Static IP |      |          | ~      |
| IP Address      | 0.0.0.0   |      |          |        |
| Subnet          | 0.0.0.0   |      |          |        |
| Gateway         | 0.0.0.0   |      |          |        |
| Primary Dns     | 0.0.0.0   |      |          |        |
| Secondary Dns   | 0.0.0.0   |      |          |        |
|                 | A         | pply |          |        |

| Object          | Description                                           |
|-----------------|-------------------------------------------------------|
| Internet Access | Select DHCP, Static IP, PPPoE or Bypass               |
| Address Type    | Select Static IP or DHCP                              |
| IP Address      | Enter the IP Address for the WAN port                 |
| Subnet          | Enter the Subnet Mask                                 |
| Gateway         | Enter the Gateway IP Address                          |
| Primary DNS     | Enter the necessary DNS address provided by your ISP. |
| Secondary DNS   | Enter the secondary DNS address provided by your ISP. |

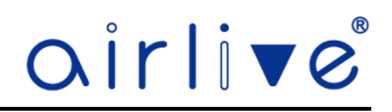

# 4.9.9 Network - Cloud

By default, the Cloud setting is turned on. When this settings is turned on the Wireless Controller can be added to the AirCloud platform. The AirCloud platform allows you to remote control the Access Points which are connected to the Wireless Controller via the Cloud.

See www.airlive.com for more information about the AirCloud.

| Home    | Device  | Network         | User    | Firewall | System |  |
|---------|---------|-----------------|---------|----------|--------|--|
| Cloud   |         | Enable          | 0       | Disable  |        |  |
| Cloud   | Server  | Aircloud.airl   | ive.com |          |        |  |
| Latitud | le      |                 |         |          |        |  |
| Longit  | ude     |                 |         |          |        |  |
| Bindin  | g state | Binding failure |         |          |        |  |
|         |         |                 |         |          | Apply  |  |

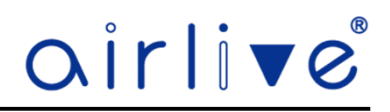

#### 4.10 User

The User menu shows the User List and Speed Limit which can be set for the clients. Note that the Speed Limit function will only work correctly when the Accelerate function has been set to normal. The Accelerate function can be found in the System Menu.

#### 4.10.1 User - UserList

UserList shows the clients which are connected to the Access Points and their Total Flow information. Click on the Link icon to see more detailed information. To Blacklist a client, click on the Blacklist icon. To see all Blacklisted clients, click on Blacklist in the top bar.

| air | live° |                                          | Home | Device    | Network                           | User |       | Firewall               | System |      |           | 88 | Ð |
|-----|-------|------------------------------------------|------|-----------|-----------------------------------|------|-------|------------------------|--------|------|-----------|----|---|
|     |       |                                          |      |           | User list (2)                     |      | Black |                        |        |      |           |    |   |
|     | Model | User Info                                |      |           |                                   |      |       | Total flow             |        | Link | Blacklist |    |   |
|     |       | Unknown<br>Online time: 12:09:33         |      | IP<br>MAC | 192.168.10.3<br>BE:FA:81:94:F3:7D |      |       | † 1.89MB<br>↓ 5.33MB   |        | Ð    | 0         |    |   |
|     | /isus | DESKTOP-TQ6S4NH<br>Online time: 04:23:59 |      | IP<br>MAC | 192.168.10.2<br>BC:AE:C5:0D:89:F0 |      |       | ↑ 20.49MB<br>↓ 51.27MB |        | Ũ    | 0         |    |   |
|     |       |                                          |      |           |                                   |      |       |                        |        |      |           |    |   |

#### 4.10.2 User - Speed Limit

Speed Limit can limit the UP and Downstream speed per client or client group. This can be done by settings limit for a single IP address or for an IP Group. An additional time function can also be setup to limit the speed for the client(s) for a certain time frame. Note that the Speed Limit function will only work correctly when the Accelerate function has been set to normal. The Accelerate function can be found in the System Menu.

Click Add to open the Pop-up window to enter the IP and Time information. To Delete a Rule, select the Rule which was made before and check mark it, then press the X to Delete it.

To Enable the Rule(s) click on the "One Key Enable/Disable" when its Green the function is active.

| airli | re"             |           | Home               |                | Network | User  | Firewall |        |        |        | 88 | Ð |
|-------|-----------------|-----------|--------------------|----------------|---------|-------|----------|--------|--------|--------|----|---|
| Maxim | ium add 32 Item | One K     | ey Enable/Disabled | D              |         | _     |          |        |        | Add    |    |   |
|       | Sn              | IP Group  | Time Group         | Limited Mode 🔶 |         | Up    | Down     | Status | Remark | Config |    |   |
|       | 1               | Customize | Not limited        | Shared mode    |         | 10000 | 50000    | Enable | Free   | 帶 🗙    |    |   |

| Status     | • Enable Disable            |                      |
|------------|-----------------------------|----------------------|
| IP Group   | Customize                   | ~ + Add              |
| Start IP   | 0.0.0.0                     |                      |
| End IP     | 0.0.0.0                     |                      |
| Time Group | Not limited                 | + Add                |
| Up         |                             | Kbps (0:Not limited) |
| Down       |                             | Kbps (0:Not limited) |
| Remark     | Not use \ and Double quotes |                      |

| Object     | Description                               |
|------------|-------------------------------------------|
| Status     | Select enable or disable Speed Limit rule |
| IP Group   | Select Custom or Add an IP group          |
| Start IP   | Enter a Start IP Address for the range    |
| End IP     | Enter an End IP Address for the range     |
| Time Group | Select any or Custom or Add a Time group  |
| Up         | Enter the upstream limited for kbps       |
| Down       | Enter the downstream limited for kbps     |
| Remark     | Enter the Remark string, or not           |
| Confirm    | Save Settings                             |

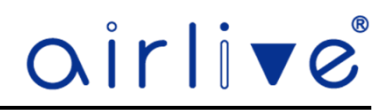

#### 4.11 Firewall

IP Filter, MAC Filter, URL Filtering, Port Mapping and DMZ are the functions which can be set under the Firewall menu. Setup for the IP Group and Time Group which can be used in some of the Firewall features can been done in the System menu (see chapter 4.12.14 and 4.12.15).

#### 4.11.1 Firewall – IP Filter

IP Filtering can block or allow certain clients based on the IP Address, also a port or port range can be set for the IP Address together with the Protocol.

Click Add to open the Pop-up window to enter the IP and Time information. To Delete an IP Filter, select the IP Filter which was made before and check mark it, then press Delete.

To Enable the Rule(s) for Black or Whitelist click on "Enable" in the top bar when its Green the function is active.

|                     |          |               | Device | Network               | User          | Firewall | System   |        |        | 器 |
|---------------------|----------|---------------|--------|-----------------------|---------------|----------|----------|--------|--------|---|
| Maximum add 32 Item | Enable   | 🔵 Blacklist 虊 |        |                       |               |          |          |        | Add    |   |
| Sn Ru               | ule Name | Time Group    | IP Add | Iress                 | Port Rar      | nge      | Protocol | Status | Config |   |
|                     |          |               |        | No limit is currently | added, please | Add      |          |        |        |   |

| Status     | Enable Uisa              | ible  |           |
|------------|--------------------------|-------|-----------|
| Rule Name  | Not use \ and Double que | otes  |           |
| IP Group   | Customize                |       | ~ + Add   |
| Start IP   | 0.0.0.0                  |       | Search    |
| End IP     | 0.0.0.0                  |       | 0         |
| Time Group | Not limited              |       | ~ + Add   |
| Port Range | 1 (1-65535)              | 65535 | (1-65535) |
| Protocol   | TCP+UDP                  | ~     |           |

| Object     | Description                                                                 |
|------------|-----------------------------------------------------------------------------|
| Status     | Select ON (Green) or OFF (Gray) to enable or disable                        |
| Rule Name  | Enter the rule name, e.g. Black list                                        |
| IP Group   | Select IP Group for adding IP by entering IP range or by searching devices  |
| Start IP   | Enter a Start IP Address for the range or click Search                      |
| End IP     | Enter an End IP Address for the range                                       |
| Time Group | Select to Customize or Add a Time Group and setup time range and work data. |
| Port Range | Enter the web port to access                                                |
| Protocol   | Select TCP, UDP orTCP+UDP                                                   |
| Confirm    | Save the settings                                                           |

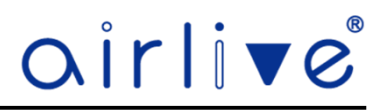

#### 4.11.2 Firewall – MAC Filter

MAC Filtering can block or allow certain clients based on the MAC Address.

Click Add to open the Pop-up window to enter the MAC and Time information. To Delete an MAC Filter, select the MAC Filter which was made before and check mark it, then press Delete.

To Enable the Rule(s) for Black or Whitelist click on "Enable" in the top bar when its Green the function is active.

| air | rli▼e®              |           | Home        | Device     | Network            | User               | Firewall | System |        | 88 | C |
|-----|---------------------|-----------|-------------|------------|--------------------|--------------------|----------|--------|--------|----|---|
|     | Maximum add 32 Item | Enable 🚺  | Blacklist 🔅 |            |                    |                    |          |        | Add    |    |   |
|     | Sn                  | Rule Name |             | Time Group |                    | MAC 🌲              |          | Status | Config |    |   |
|     |                     |           |             |            | No limit is currer | ntly added, please | Add      |        |        |    |   |
|     |                     |           |             |            |                    |                    |          |        |        |    |   |

| MAC Filter |                             | $\times$ |
|------------|-----------------------------|----------|
| Status     | • Enable Disable            |          |
| Rule Name  | Not use \ and Double quotes |          |
| Time Group | Not limited                 | → + Add  |
| MAC        |                             | Search   |
|            |                             | Confirm  |

| Object     | Description                                                                 |
|------------|-----------------------------------------------------------------------------|
| Status     | Select ON (Green) or OFF (Gray) to enable or disable                        |
| Rule Name  | Enter the rule name, e.g. Black list                                        |
| Time Group | Select to Customize or Add a Time Group and setup time range and work data. |
| MAC        | Enter the MAC address that you need to put in black or white list           |
| Confirm    | Save the settings.                                                          |

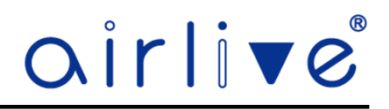

#### 4.11.3 Firewall – URL Filter

URL Filtering can block certain webpage for the clients. When enabled clients connected to the network will not be able to browse webpages which have been added to the URL Filter.

Click Add to open the Pop-up window to enter the URL and Time information. To Delete a URL Filter, select the URL Filter which was made before and check mark it, then press Delete.

To Enable the Rule(s) click on "Enable" in the top bar when its Green the function is active.

| airli▼e             | Hon       | ie Device | Network           | User               | Firewall | System |               |     | 88 C |
|---------------------|-----------|-----------|-------------------|--------------------|----------|--------|---------------|-----|------|
| Maximum add 32 Item | Enable    |           |                   |                    | _        |        |               | Add |      |
| Sn                  | Rule Name |           | Time Group        |                    | URL      | 5      | Status Config |     |      |
|                     |           |           | No limit is curre | ently added,please | Add      |        |               |     |      |

| <ul> <li>URL Filter</li> </ul> |                             | ×                         |
|--------------------------------|-----------------------------|---------------------------|
| Status                         | • Enable Disable            |                           |
| Rule Name                      | Not use \ and Double quotes |                           |
| Time Group                     | Not limited                 | <ul><li>✓ + Add</li></ul> |
| URL                            | Not use \ and Double quotes |                           |
|                                |                             | Confirm                   |

| Object     | Description                                                                 |
|------------|-----------------------------------------------------------------------------|
| Status     | Select ON (Green) or OFF (Gray) to enable or disable                        |
| Rule Name  | Enter the rule name, e.g. Black list                                        |
| Time Group | Select to Customize or Add a Time Group and setup time range and work data. |
| URL        | Enter the URL that you need to put in black list                            |
| Confirm    | Press Save to save the settings                                             |

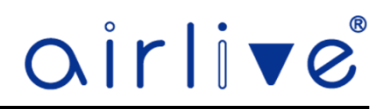

# 4.11.4 Firewall Port Map

Port mapping allows extranet access to an intranet server. Enter the IP Address of the client for which you would like to open the External and Internal port.

Click Add to open the Pop-up window to enter the Port information. To Delete a Port Mapping, select the Port Mapping which was made before and check mark it, then press Delete.

To Enable the Rule(s) click on "Enable" in the top bar when its Green the function is active.

| airli▼e             |           | Home         | Device | Network          | User                 | Firewall | System |        |        | 88 |
|---------------------|-----------|--------------|--------|------------------|----------------------|----------|--------|--------|--------|----|
| Maximum add 32 Item | Enable    |              |        |                  |                      | _        |        |        | Add    |    |
| Sn                  | Rule Name | IP Address 🌲 | Proto  | col              | External Port        | Interna  | I Port | Status | Config |    |
|                     |           |              |        | No limit is curr | rently added, please | Add      |        |        |        |    |

| Status        | Enabl   | e Disab              | le    |           |
|---------------|---------|----------------------|-------|-----------|
| Rule Name     | Not use | > \ and Double quote | IS    |           |
| Protocol      | TCP+U   | DP                   | ~     |           |
| IP Address    | 0.0.0.0 |                      |       | Search    |
| External Port | 1       | (1-65535) -          | 65535 | (1-65535) |
| Internal Port | 1       | (1-65535) -          | 65535 | (1-65535) |

| Object        | Description                                                                             |
|---------------|-----------------------------------------------------------------------------------------|
| Status        | Select ON (Green) or OFF (Gray) to enable or disable                                    |
| Rule Name     | Enter the rule name, e.g. Black list                                                    |
| Protocol      | Select TCP, UPD or TCP+UDP                                                              |
| IP Address    | Enter the IP Address or click Search for the IP Address you need for Port<br>Forwarding |
| External Port | Enter the external port range                                                           |
| Internal Port | Enter the internal port range                                                           |
| Save          | Save the settings.                                                                      |

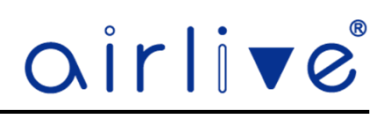

# 4.11.5 Firewall – DMZ

Open the DMZ for a client IP Address.

| Home | Device   | Network | User | Firewall | System |
|------|----------|---------|------|----------|--------|
|      | DMZ Host |         |      |          |        |
|      | DMZ Host | 0.0.0.0 |      |          | Search |
|      |          | A       | oply |          |        |

| Object      | Description                                               |
|-------------|-----------------------------------------------------------|
| Enable DMZ  | Select Enable DMZ Host or Disable                         |
| DMZ Host IP | Enter the DMZ LAN IP for which you would like to open DMZ |
| Apply       | Save the setting.                                         |

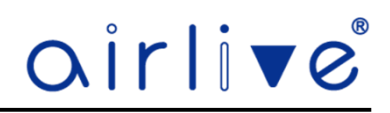

#### 4.12 System

The System Menu page offers several functions including Upgrade, Backup, IP Group, Time Group, Log, Reset and more. The IP Group and Time Group functions are used in the Firewall (Chapter 4.11)

#### 4.12.1 System - Upgrade

Browse the firmware file and click on upgrade. Wait till the upgrade is successful. The device will reboot automatically after successful firmware upgrade. You can also turn on the Restore to Default after the Firmware Upgrade has been completed.

When selecting "Online Upgrade" the Wireless Controller when connected to Internet will automatically search the latest firmware. When there is no newer Firmware file the Wireless Controller will give a notice.

Select Local Upgrade to update the Wireless Controller via the computer.

Current Version will show which firmware is currently on the Wireless Controller.

| Home               | Device | Network              | User                                   | Firewall                                     | System            |               |
|--------------------|--------|----------------------|----------------------------------------|----------------------------------------------|-------------------|---------------|
|                    | 🔥 Upg  | rade software may ca | ause the system t<br>down, or it may o | o interrupt, In the pr<br>lamage the system! | ocess of updating | ,do not power |
| System Time        |        | 2023-0               | 03-20 17:20:08                         |                                              |                   |               |
| Current version    |        | WLAN                 | l-128GM-V2.0-Bu                        | ld20230303105108                             |                   |               |
| Upgrade Type       |        | 0 0                  | nline upgrade                          | Local upgr                                   | ade               |               |
| Local upgrade      |        | Upg                  | rade firmware not                      | uploaded                                     | Local upload      |               |
| Upgrade time       |        | Up                   | grade now                              |                                              | ~                 |               |
| Restore Default Co | onfig  | 0                    |                                        |                                              |                   |               |
|                    |        |                      | Upgrade                                |                                              |                   |               |

The page includes the following fields:

| Object                 | Description                                                       |
|------------------------|-------------------------------------------------------------------|
| Local Upload           | Press to select the firmware file                                 |
| Upgrade Time           | Select the Time to Update the Firmware of the Wireless Controller |
| Restore Default Config | Enable Factory Reset after firmware upgrade has been done         |
| Upgrade                | Press to upgrade the firmware                                     |

Note: Do not power off during the process of upgrading!!

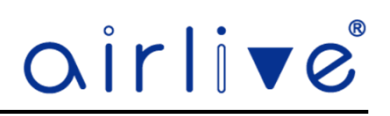

### 4.12.2 System – Maintain - Telnet

Enable the Telnet function for the Wireless Controller, Note use this function with care!! When Enabled the device is open and could be hacked. Default this function is Disabled.

|        | Home      | Device   | Network         | User               | Firewall             | System |
|--------|-----------|----------|-----------------|--------------------|----------------------|--------|
| Teinet | Reboot Re | egularly | Dhcp conflict d | etection           | Capture packet       | Ping   |
|        |           | Telnet   | Enable          | Disable            |                      |        |
|        |           |          | 🚹 Enab          | ing Telnet could b | e hacked,Use it care | fully! |
|        |           |          |                 | Apply              |                      |        |
|        |           |          |                 | 4993               |                      |        |

#### 4.12.3 System – Maintain – Reboot Regularly

Set a schedule time on which the Wireless Controller would reboot, this can be every day or on an interval.

|        | Home       | Device         | Network          | User                        | Firewall       | System |
|--------|------------|----------------|------------------|-----------------------------|----------------|--------|
| Telnet | Reboot R   | egularly       | Dhcp conflict de | tection                     | Capture packet | Ping   |
|        | Syste      | m Time         | 2023-03-20 17:2  | 21:30                       |                |        |
|        | Rebo       | ot Regularly   | Enable           | <ul> <li>Disable</li> </ul> |                |        |
|        | <b>O</b> R | leboot Time    | Everyday         | ~ <b>1</b> :                | 00 ~           |        |
|        | O R        | eboot Interval | 1Day             |                             | ~              |        |
|        |            |                | A                | pply                        |                |        |

| Object           | Description                                       |
|------------------|---------------------------------------------------|
| Reboot Regularly | Select Enable or Disable to start schedule reboot |
| Reboot Time      | Select reboot time form clock                     |
| Reboot Interval  | Select reboot duty by day                         |

# 4.12.4 System – Maintain – DHCP Conflict Detection

Enable this function to automatically detect a DHCP conflict on the network.

|      |        | Home               | Device | Network            | User        | Firewall       | System         |
|------|--------|--------------------|--------|--------------------|-------------|----------------|----------------|
| Teln | et     | Reboot Regu        | larly  | Dhcp conflict dete | ection      | Capture packet | Ping           |
|      | 🔽 Dhcp | conflict detection |        |                    |             |                | Stop detection |
|      |        |                    |        | Detection          | information |                |                |
|      |        |                    |        |                    |             |                |                |
|      |        |                    |        | Testing and        | d obtaining |                |                |
|      |        |                    |        | resting un         | a obtaining |                |                |

#### 4.12.5 System – Maintain – Capture Packet

The Capture Packet enable the capture of a packet from a source IP address, this can be Any network or fixed on only LAN or WAN with different protocol TCP, UDP, ARP ect..

|        | Home                  | Device | Network           | User   | Firewall       | System    |      |  |
|--------|-----------------------|--------|-------------------|--------|----------------|-----------|------|--|
| Telnet | Reboot Regula         | ırly   | Dhcp conflict del | ection | Capture packet |           | Ping |  |
|        | Network               |        | ANY               |        |                | ~         |      |  |
|        | Protocol              |        | ТСР               |        |                | ~         |      |  |
|        | Source ad             | dress  | 0.0.0.0           |        |                |           |      |  |
|        | target addı           | ess    | 0.0.0.0           |        |                |           |      |  |
|        | Source po             | rt     | 0                 |        |                | (0-65535) |      |  |
|        | target port<br>Number |        | 0                 |        | (0-65535)      |           |      |  |
|        |                       |        | 1                 |        |                | (1-2000)  |      |  |
|        |                       |        |                   |        | Capture        | packet    |      |  |

| Object         | Description                                    |
|----------------|------------------------------------------------|
| Network        | Select ANY, LAN or WAN as network              |
| Protocol       | Select the Protocol, TCP, UDP, ARP, IP or ICMP |
| Source Address | Enter the Source IP Address                    |
| Target Address | Enter the Target IP Address                    |
| Source Port    | Enter the Source Port                          |
| Target Port    | Enter the Target Port                          |
| Number         | Number of Packets Captured                     |

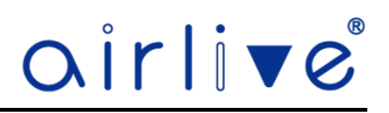

### 4.12.6 System – Maintain - Ping

Enable the Ping function by entering a Web Address which you would like to Ping. To start the Ping function, press the Ping button.

|         | Home     | Device   | Network          | User     | Firewall       | System |
|---------|----------|----------|------------------|----------|----------------|--------|
| Telnet  | Reboot R | egularly | Dhcp conflict de | etection | Capture packet | Ping   |
| Web add | iress    |          | P                | ng       |                |        |
|         |          |          |                  |          |                |        |

# 4.12.7 System – Reboot

Enable Reboot to Reboot the Wireless Controller directly.

| Home | Device | Network | User   | Firewall | System |
|------|--------|---------|--------|----------|--------|
|      |        | _       |        |          |        |
|      |        |         | Reboot |          |        |
|      |        |         |        |          |        |
|      |        |         |        |          |        |
|      |        |         |        |          |        |
|      |        |         |        |          |        |
|      |        |         |        |          |        |
|      |        |         |        |          |        |

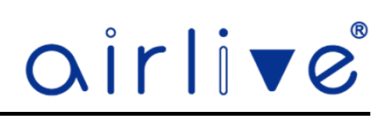

# 4.12.8 System – System Log

Review the Wireless Controller log, you can also enable Remote Log Service or export the log file.

| rli▼e                                                                                                    | Home                                                                                                    | Device                                                                                                    | Network                                                                                                    | User                                                                                                    | Firewall                                                         | System             |                  |   |        |   | 88 | Ð |
|----------------------------------------------------------------------------------------------------|----------------------------------------------------------------------------------------------------|----------------------------------------------------------------------------------------------------|----------------------------------------------------------------------------------------------------|----------------------------------------------------------------------------------------------------|------------------------------------------------------------------|--------------------|------------------|---|--------|---|----|---|
| System log Remote Lo                                                                                                    | g                                                                                                    |                                                                                                    |                                                                                                    |                                                                                                    |                                                                  |                    |                  | Ð | Export | Ē |    |   |
|                                                                                                    |                                                                                                    |                                                                                                    | S                                                                                                    | ystem Log                                                                                                    |                                                                  |                    |                  |   |        |   |    |   |
| Jan 1 00:00:08 WLAN-128GM syslog.info syslog<br>Jan 1 00:00:08 WLAN-128GM kern.notice kernel<br>Jan 10:00:08 WLAN-128GM kern notice kernel<br>Jan 10:00:08 WLAN-128GM kern warn kernel:<br>Jan 10:00:08 WLAN-128GM kern info kernel: C<br>Jan 10:00:08 WLAN-128GM kern info kernel: C<br>Jan 10:00:08 WLAN-128GM kern info kernel: C<br>Jan 10:00:08 WLAN-128GM kern info kernel: C<br>Jan 10:00:08 WLAN-128GM kern info kernel: C<br>Jan 10:00:08 WLAN-128GM kern info kernel: C<br>Jan 10:00:08 WLAN-128GM kern info kernel: C<br>Jan 10:00:08 WLAN-128GM kern warn kernel:<br>Jan 10:00:08 WLAN-128GM kern warn kernel:<br>Jan 10:00:08 WLAN-128GM kern warn kernel:<br>Jan 10:00:08 WLAN-128GM kern warn kernel:<br>Jan 10:00:08 WLAN-128GM kern warn kernel:<br>Jan 10:00:08 WLAN-128GM kern warn kernel:<br>Jan 10:00:08 WLAN-128GM kern warn kernel:<br>Jan 10:00:08 WLAN-128GM kern warn kernel:<br>Jan 10:00:08 WLAN-128GM kern debug kerne<br>Jan 10:00:08 WLAN-128GM kern debug kerne<br>Jan 10:00:08 WLAN-128GM kern mernel:<br>Jan 10:00:08 WLAN-128GM kern mernel:<br>Jan 10:00:08 WLAN-128GM kern mernel:<br>Jan 10:00:08 WLAN-128GM kern mernel:<br>Jan 10:00:08 WLAN-128GM kern mernel:<br>Jan 10:00:08 WLAN-128GM kern mernel:<br>Jan 10:00:08 WLAN-128GM kern mernel:<br>Jan 10:00:08 WLAN-128GM kern mernel:<br>Jan 10:00:08 WLAN-128GM kern | d started: Busyl<br>klogd started:<br>Linux version<br>The CPU feque<br>GCMP present<br>PU0 revision is<br>fotware DMA c.<br>letermined phys<br>memory: 10000<br>Zone ranges:<br>DMA [mem<br>Normal [men<br>HighMem em<br>Normal [men<br>HighMem em<br>Novable zone :<br>Early memory t<br>Movable zone :<br>Early memory t<br>is DMA zone: 0<br>is DMA zone: 0<br>is DMA zone: 4<br>is DMA zone: 4<br>is DM | Box v1.22.1<br>BusyBox v1.22.1<br>BusyBox v1.22.1<br>S10.14+ (root@<br>nuce set to 880 Å<br>s: 0001992f (MIP:<br>ache coherency<br>sical RAM map:<br>000 @ 00000000<br>or empty - disabili<br>o 0x00000000-0x<br>m 0x00000000-0x<br>start for each nod<br>node ranges<br>m 0x00000000-0x<br>japges sesef<br>to 0366 pages, LIFC<br>o pages reserved<br>10366 pages, LIFC<br>s: 61440 pages sues<br>diode 7 pages/cp<br>6666 r6192 d1362,<br>v1 cache 266KB, i<br>v1 cache 266KB, i<br>v1 cache 2 | (2023-03-03 10)<br>jubintu) (gcc vers<br>Hz<br>S 1004Kc)<br>I (usable)<br>ng initrd<br>onfiffff]<br>offiffff]<br>ide<br>cofffffff]<br>gdat 814b4640,<br>r memmap<br>P batch:0<br>f for memmap<br>P batch:0<br>f for memmap<br>P batch:15<br>iFO batch:15<br>iFO batch: | :53:19 CST)<br>sion 4.6.3 (Build<br>node_mem_maj<br>esize 32 bytes.<br>s, linesize 32 by<br>bytes.<br>5656 r8192 d138<br>8*4096<br>on. Total pages<br>oot=/dev/ram0 | oot 2012.11.1) ) #<br>o 81a84000<br>tes<br>i24 u32768<br>: 65024 | 4692 SMP Fri Mar 3 | 10:59:48 CST 202 | 3 |        |   |    |   |

| <ul> <li>Remote Log Service Settings</li> </ul> |         | $\times$ |
|-------------------------------------------------|---------|----------|
| Remote Log Service                              | 0.0.0.0 |          |
|                                                 | ок      |          |

| Object             | Description                                              |
|--------------------|----------------------------------------------------------|
| Log                | Select ON/OFF to record log or not                       |
| Remote Log Service | Enable remote log server and enter the server IP Address |
| Export             | Export a log.bin file to you PC                          |
| Delete             | Press the trashcan icon to delete all the system log     |
| Refresh            | Press the refresh icon to refresh the system log         |

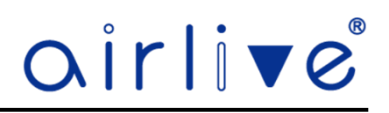

#### 4.12.9 System – Manage – Backup Information

Click "Export Settings File" to save the configuration file of the Wireless Controller to your local computer.

| Home   | e [         | Device | Network          | User | Firewall         | System |                    |
|--------|-------------|--------|------------------|------|------------------|--------|--------------------|
| Backup | information |        | Restore settings |      | Factory settings |        | Dhcp cache cleanup |
|        |             | I      | Export settings  | file |                  |        |                    |

#### 4.12.10 System – Manage – Restore Settings

To Restore a saved Configuration file, select a previous saved configuration from your computer and Click "Use Configuration File" This will now load the settings which you saved before. Note the current configuration will be overwritten!!

| Home Devic         | e Network         | User            | Firewall   | System  |                    |
|--------------------|-------------------|-----------------|------------|---------|--------------------|
| Backup information | Restore setti     | ngs             | Factory se | ettings | Dhcp cache cleanup |
| Restore            | Select local file |                 |            | Loc     | al upload          |
|                    |                   |                 |            |         |                    |
|                    | Use               | configuration f | ile        |         |                    |

#### 4.12.11 System – Manage – Factory Settings

Reset will return the Wireless Controller back to its factory default settings. All current settings will be lost!! Use this function with care.

| i   | Home                                                                                              | Device | Network          | User F | -irewall   | System  |                    |  |
|-----|---------------------------------------------------------------------------------------------------|--------|------------------|--------|------------|---------|--------------------|--|
| Bac | kup information                                                                                   |        | Restore settings |        | Factory se | ettings | Dhcp cache cleanup |  |
|     |                                                                                                   |        |                  |        |            |         |                    |  |
|     | After returning to the factory, the existing configuration will be lost. Please operate carefully |        |                  |        |            |         |                    |  |
|     |                                                                                                   |        | Reset            |        |            |         |                    |  |

# 4.12.12 System – Manage – DHCP Cache Cleanup

Delete the Terminal and AP Cache from the Wireless Controller.

| Home            | Device      | Network         | User   | Firewall            | System  |                    |
|-----------------|-------------|-----------------|--------|---------------------|---------|--------------------|
| Backup informat | ion         | Restore se      | ttings | Factory s           | ettings | Dhcp cache cleanup |
|                 |             |                 |        |                     |         |                    |
|                 | Delete term | inal Dhcp cache |        | Delete AP Dhcp cach | e       |                    |

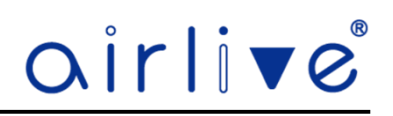

### 4.12.13 System – System Time

Setup the system time, enable NTP Server and select the Time Zone for the Wireless Controller.

| Home  | Device            | Network                       | User              | Firewall           | System |
|-------|-------------------|-------------------------------|-------------------|--------------------|--------|
| Time  | synchronization   | <ul> <li>Host time</li> </ul> | 0                 | letwork time       | _      |
| Curre | ent Time          | 2023-03-20 17:2               | 7:08              |                    |        |
| Time  | Zone Select       | (GMT+08:00)                   | Beijing, Chongqir | ng, Hong Kong, Uru | m ~    |
| NTP   | Server            | time.windows                  | .com              |                    | ~      |
|       | Manual IP Setting |                               |                   |                    |        |
|       |                   |                               |                   |                    |        |
|       |                   | Ар                            | ply               |                    |        |

### The page includes the following fields:

| Object               | Description                                 |
|----------------------|---------------------------------------------|
| Time Synchronization | Select either Host Time or Network Time     |
| Current Time         | Show system time of the Wireless Controller |
| Time Zone Select     | Select Time Zone                            |
| NTP Server           | Select NTP server                           |
| Manual IP Setting    | Enter manual IP for NTP server              |

Note: If you want to use any function that needs scheduling, must enable NTP function.

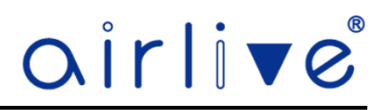

# 4.12.14 System – IP Group

IP Group, Setup up an IP Group which can be used in the Firewall menu.

Click Add to open the Pop-up window to enter the IP information. To Delete an IP Group, select the IP Group which was made before and check mark it, then press Delete.

| air | rli▼e°              | Home     | Device | Network             | User            | Firewall | System |        | 88 | Đ |
|-----|---------------------|----------|--------|---------------------|-----------------|----------|--------|--------|----|---|
|     | Maximum add 16 Item |          |        |                     |                 |          | _      | Add    |    |   |
|     | Sn                  | IP Group |        |                     |                 | IP Ran   | ige    | Config |    |   |
|     |                     |          |        | No limit is current | ly added, pleas | e Add    |        |        |    |   |

| <ul> <li>Add IP Group</li> </ul> |                             | $\times$ |
|----------------------------------|-----------------------------|----------|
| IP Group                         | Not use \ and Double quotes |          |
| Start IP                         | 0.0.0.0                     | Search   |
| End IP                           | 0.0.0.0                     | 1        |
|                                  |                             | Confirm  |

| Object   | Description                                                    |
|----------|----------------------------------------------------------------|
| IP Group | Enter an IP group description                                  |
| Start IP | Enter a start IP Address for the range or use Search to select |
| End IP   | Enter an End IP Address for the range.                         |
| Confirm  | Save the settings.                                             |

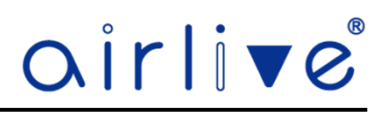

#### 4.12.15 System – Time Group

Time Group, Setup up a Time Group which can be used in the Firewall menu.

Click Add to open the Pop-up window to enter the Time information. To Delete a Time Group, select the Time Group which was made before and check mark it, then press Delete.

| airli∎e             |                                    |     | Network             |                   | Firewall | System           |   |        | 88 | G |
|---------------------|------------------------------------|-----|---------------------|-------------------|----------|------------------|---|--------|----|---|
| Maximum add 16 Item |                                    |     |                     |                   |          |                  |   | Add    |    |   |
| Sn                  | Time Group                         |     | Time Range          |                   |          | Work date        |   | Config |    |   |
|                     |                                    |     | No limit is current | lly added,please  | Add      |                  |   |        |    |   |
|                     |                                    |     |                     |                   |          |                  |   |        |    |   |
|                     | <ul> <li>Add Time Group</li> </ul> |     |                     |                   |          |                  | × |        |    |   |
|                     | Time Group                         | Not | use \ and Dou       | ible quotes       |          |                  |   |        |    |   |
|                     | Time limit                         | 00  | ~ : 00              | ~ ]-[             | 00 ~ :   | 00 ~             |   |        |    |   |
|                     | Limit Cycle                        | Cus | tomize              |                   | ~        |                  |   |        |    |   |
|                     |                                    | Mc  | onday ursday        | Tuesday<br>Friday | We Satu  | dnesday<br>Irday |   |        |    |   |
|                     |                                    | Jou | inuay               |                   |          |                  |   |        |    |   |
|                     |                                    |     |                     |                   | Co       | onfirm           |   |        |    |   |

The page includes the following fields:

| Object      | Description                                   |  |  |  |  |
|-------------|-----------------------------------------------|--|--|--|--|
| Time Group  | Enter a Time Group description                |  |  |  |  |
| Time Limit  | Select Start Time and End Time for time range |  |  |  |  |
| Limit Cycle | Select Workday by option table                |  |  |  |  |
| Confirm     | Save the settings.                            |  |  |  |  |

# 4.12.16 System - Accelerate

This function can greatly improve the network forwarding ability of the Wireless Controller. Note: When this function is enabled (Hard Fast NAT) the Speed Limit function of the Wireless Controller will not f function correctly. Switch the Accelerate function back to "Normal" when the Speed Limit function needs to be used.

| Method Hard Fast NAT ~                                                                                | Home   | Device         | Network              |                      | Firewall         | System               |           |
|----------------------------------------------------------------------------------------------------|--------|----------------|----------------------|----------------------|------------------|----------------------|-----------|
| After setting, network forwarding ability will be greatly improved, firewall function will be disable | Method | Hard Fast NAT  |                      | ~                    |                  | _                    |           |
|                                                                                                    | (      | After setting, | network forwarding a | bility will be great | ly improved,fire | wall function will b | e disable |
|                                                                                                    |        | _              | _                    |                      |                  |                      |           |